# Ohjelmoitava punnitusyksikkö

Alkuperäisten ohjeiden käännös AC043AFI A 

| 1.0 JOHDANTO                                              | 5  |
|-----------------------------------------------------------|----|
| 2.0 EZ3410-ILMAISIMEN ERITYISOMINAISUUDET                 | 6  |
| 3.0 TARKKUUSLAUSUNTO                                      | 8  |
| 4.0 TEKNISET TIEDOT                                       | 9  |
| 5.0 KÄYTÖNAIKAINEN TURVALLISUUS                           | 10 |
| 6.0 ILMAISIMEN YLEISKUVAUS                                | 11 |
| 7 0 Toiminta                                              | 14 |
| 7 1 Kvtke vaakaan virta                                   | 14 |
| 7.2 Nollabalansoinnin ilmaisin                            | 1/ |
| 7.3 Taara ja netto/brutto                                 | 1/ |
| 7.6 Tuloctucnännäin                                       | 16 |
|                                                           | 10 |
| 0.0 KEHITTTNEET KOMENNOT                                  | 17 |
|                                                           | 17 |
| 8.2 Noliaa esiasetettu halytys                            | 17 |
|                                                           | 18 |
| 8.4 Kierroslaskin                                         | 18 |
| 8.5 Välityssuhde                                          | 19 |
| 8.6 Huoltoilmoitus                                        | 19 |
| 8.7 Laitteen käyttötuntimittari                           | 20 |
| 8.8 Tarkista kertyneet ainesosa-arvot                     | 21 |
| 8.9 Poista kertyneet arvot                                | 21 |
| 8.10 Tulosta aktiivisten ainesosien kertymäarvot          | 22 |
| 8.11 Tulosta kaikkien ainesosien/karsinoiden kertymäarvot | 22 |
| 9.0 YLEISESTI KÄYTETTÄVÄT SUORAPÄÄSYKOODIT                | 23 |
| 9.1 Ennakkohälytys                                        | 23 |
| 9.2 Ainesosan automaattinen eteneminen                    | 23 |
| 9.3 Toleranssi                                            | 23 |
| 9 4 Ryhmätoleranssi                                       | 24 |
| 9 5 Frän etenemisen viive                                 | 24 |
| 9 6 Karsinaa koskeva manuaalinen eteneminen               | 24 |
| 9 7 Vaibtoehto koon muuttamiseksi                         | 25 |
| 9.8 Vaa'an numero                                         | 25 |
| 9.0 Vaibda aika                                           | 20 |
| 9.9 Valitua alka                                          | 20 |
| 9.10 Valilua palvays                                      | 20 |
|                                                           | 27 |
|                                                           | 21 |
|                                                           | 28 |
| 11.1 Vainda syottomenetelma                               | 28 |
| 11.2 Ainesosan uudelleennimeaminen                        | 29 |
| 11.3 Tulosta ainesosien nimet                             | 30 |
| 11.4 Syötä uusi resepti                                   | 30 |
| 11.5 Muokkaa reseptiä (muuta painot)                      | 32 |
| 11.6 Muokkaa reseptiä (poista ainesosa tai ryhmä)         | 33 |
| 11.7 Muokkaa reseptiä (lisää ainesosa tai ryhmä)          | 34 |
| 11.8 Poista resepti                                       | 35 |
| 11.9 Tarkista resepti                                     | 35 |
| 11.10 Yksittäisen reseptin tulostaminen                   | 36 |
| 11.11 Kaikkien reseptien tulostaminen                     | 36 |
| 12.0 RESEPTIN KUORMAAMINEN                                | 36 |
| 12.1 Reseptin kuormaaminen                                | 36 |
| •                                                         |    |

| 13.0 MUUT TOIMINNAT                                   | 38 |
|-------------------------------------------------------|----|
| 13.1 Pito                                             | 38 |
| 13.2 Himmennys-vaihtoehto                             | 38 |
| 14.0 ASENNUS                                          | 39 |
| 14.1 Ilmaisimen asentaminen                           | 39 |
| 14.2 Kaapeliliitännät                                 | 41 |
| 14.3 Kuormakennojen liittäminen liitäntärasiaan       | 43 |
| 14.4 Kuormakennon suunta                              | 43 |
| 15.0 LISÄVARUSTEET                                    | 44 |
| 15.1 Cab Control -järjestelmät (langattomat           | 44 |
| 15.2 Lähetin/vastaanotin                              | 44 |
| 15.3 Etäilmaisimet                                    | 45 |
| 15.4 Kierroslaskimen anturi (Tarvikesarja p/n: 408088 | 45 |
| 16.0 VAATIMUSTENMUKAISUUSVAKUUTUS                     | 46 |
| 17.0 HUOMAUTUKSET                                     | 48 |

Kaikki oikeudet pidätetään. Tämän käsikirjan tai sen osien jäljentäminen ilman Digi-Starilta saatua kirjallista lupaa on kielletty. Käsikirjan sisältöä voidaan muuttaa ilman eri ilmoitusta. Sisältö on pyritty saamaan mahdollisimman tarkaksi ja virheettömäksi. Digi-Star pyytää kuitenkin ystävällisesti ilmoittamaan oppaassa mahdollisesti havaituista virheistä. Edellä sanotusta huolimatta Digi-Star ei ole vastuussa tässä käsikirjassa mahdollisesti olevista virheistä eikä niiden seurauksista.

© Copyright! 2015 Digi-Star, Fort Atkinson (U.S.A.).

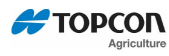

# 1.0 JOHDANTO

Kiitos, että valitsit Digi-Star EZ3410 -punnitusilmaisimen. Valitsemasi EZ3410 on tulosta yli 30 vuotta jatkuneesta maatalouden tarpeet täyttävään punnitusteknologiaan kohdistuneesta suunnittelu- ja kehitystyöstä ja alan kokemuksesta. Asianmukaisesti käytetty ja ennaltaehkäisevästi huollettu EZ3410 on pitkäikäinen.

Digi-Star EZ3410 on suunniteltu ensisijaisesti rehujen punnitsemiseen liikkuvien ja kiinteiden rehusekoittimien kuormaamisen ja kuorman purkamisen yhteydessä. EZ3410:tä voidaan käyttää myös rehunjakeluautoissa, rehuvaunuissa, viljakärryissä ja eläinvaaoissa.

EZ3410 ei sovi käytettäväksi tarkoituksiin, joihin sitä ei alun perin ole suunniteltu tai joita tässä käsikirjassa ei mainita.

EZ3410:n käyttäminen muuhun kuin alkuperäiseen tarkoitukseen saattaa johtaa virheellisiin punnitustuloksiin tai laitteen vioittumiseen.

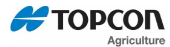

# 2.0 EZ3410-ILMAISIMEN ERITYISOMINAISUUDET

#### Reseptien laadinta ja annosteluerät

EZ3410-ilmaisimella voi luoda valikoiman reseptejä yhdelle tai useammalle karsinalle sekä, ja se tarjoaa helppokäyttöiset perusreseptit ja annosteluerätoiminnot. Reseptejä voidaan syöttää kolmella eri tavalla:

- Kunkin rehuainesosan määrä eläintä kohden
- Prosenttiosuus rehuainesosasta kuormaa kohden
- Rehuainesosan määrä kuormaa kohden

Suuntapainikkeiden avulla tapahtuva reseptien ohjelmointi on loogista ja intuitiivista, joten käyttäjä voi helposti lisätä uusia reseptejä ja muokata olemassa olevia. Käyttäjä voi määritellä ja valita 1–99 ainesosaa ja karsinaa millä tahansa näiden yhdistelmällä (esim. 15 ainesosaa ja enint. 84 karsinaa).

Katso osiosta 11 lisätietoa annosteluerätoimintojen hyödyntämisestä.

#### Painon esiasetus

EZ3410-ilmaisin tarjoaa yksinkertaisen, helppokäyttöisen ja erittäin hyödyllisen ominaisuuden painon esiasettamiseksi. Käyttäjä voi numeronäppäimistön avulla syöttää rehulle halutun painon, joka sitten kuormataan ja puretaan kohteeseen. Kun kuormaaminen tai kuorman purkaminen alkaa, EZ3410 laskee taaksepäin nollaan. Kun paino lähestyy nollaa, tästä ilmoitetaan asteittain nopeutuvin sykäyksin etenevällä hälytysäänellä ja -valolla, sykäykset nopeutuvat mitä lähemmäksi nollakohtaa esiasetettu paino tulee. Kun nollakohta on saavutettu, hälytysvalo ja summeri alkavat hälyttää tasaisesti, ilman sykäyksiä.

Tarkempaa tietoa tästä osiosta 8.1.

#### Kierroslaskin/ajastin

Kierroslaskin/ajastin seuraa sekoittimen kierroslukuja tai sekoitusaikaa ja ilmoittaa merkkivalolla, -äänellä tai ulkoisella signaalilla, kun haluttu kierrosluku tai aika on saavutettu. Tähän tarkoitukseen EZ3410 käyttää valinnaista kierroslaskimen anturia (ks. valinnaista laitteistoa käsittelevä osio: 17.0), joka on kiinnitetty rehusekoittimen voimansiirtoon. Tarkempaa tietoa tästä osiosta 8.3.

#### <u>Huoltoilmoitus</u>

Huoltoilmoitus sisältyy laitteen käyttötunnit mittaavaan toimintoon, jossa laitteen valmistaja tai omistaja voi halutessaan saada EZ3410-ilmaisimelta ennalta määritetyn käyttöajan jälkeen erityisen huoltoa tai ylläpitoa koskevan ilmoituksen, samaan tapaan kuin autonomistajalle tulee kehotus vaihtaa öljyt.

Tarkempaa tietoa tästä osiosta 8.6.

#### Laitteen käyttötuntimittari

Kierroslaskimen anturilla varustettu EZ3410 voidaan määrittää tallentamaan laitteen käyttötunnit. Käyttötuntimittari voi tarjota käyttäjälle arvokasta tietoa laitteen ylläpidosta ja huoltotarpeesta.

Tarkempaa tietoa tästä osiosta 8.7.

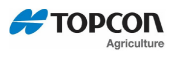

## Bluetooth FEED App

Topcon FEED App on älypuhelinsovellus, joka kommunikoi Bluetoothin kautta tietynmallisten, Bluetooth-laitteistolla varustettujen Digi-Star-vaakojen kanssa. Sovellus tarjoaa ohjaamo-ohjaus- ja syöttötoiminnot.

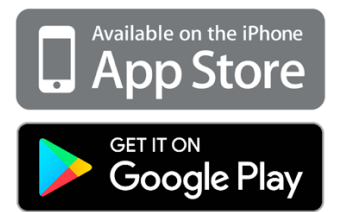

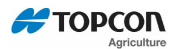

# 3.0 TARKKUUSLAUSUNTO

## LUE TÄMÄ OSIO ENNEN KUIN ALOITAT PUNNITUSJÄRJESTELMÄN KÄYTÖN

Digi-Star-punnitusjärjestelmät on suunniteltu ja valmistettu tarjoamaan suurin mahdollinen tarkkuus. Suurimman mahdollisen tarkkuuden saavuttaminen edellyttää kuitenkin oikein tehtyä asennusta ja käyttöä.

Jotta punnitusjärjestelmä olisi käytössä mahdollisimman suorituskykyinen ja tarkka, seuraavat seikat on otettava huomioon.

- Kuormakennot on asennettava oikein päin. Useimmissa Digi-Starkuormakennoissa on oikean suunnan osoittava merkintä, joko "TOP" (ylös) tai käännettyinä. Varmista, että kuormakennot on asennettu oikein. Väärin asennetut kuormakennot aiheuttavat epätarkkoja mittaustuloksia.
- Kuormakennoihin ei saa kohdistua muita rasituksia kuin kuorman paino. Suuntaamisvirheen tai muiden tekijöiden aiheuttama paine tai rasitus huonontaa punnitsemistarkkuutta.
- Jotta painolukemat olisivat mahdollisimman tarkkoja, punnitusyksikön tulee olla kiinteästi tasaisella alustalla, joka liikkuu mahdollisimman vähän.
  - Liikkeen vaikutus tarkkuuteen riippuu käytön nopeudesta ja maapohjan rosoisuudesta. Rosoisempi pohja ja nopeampi ja/tai suurempi liike heikentävät tarkkuutta.
  - Alusta määritellään tasaiseksi silloin, kun muutosta nousussa yli 3,0 m:n ajossa on vähemmän kuin 13 cm. Maapohjan epätasaisuudet lisäävät mittauksen epätarkkuutta.

# 4.0 TEKNISET TIEDOT

| КОКО                                   | pituus 260 mm, korkeus 190 mm, leveys 105 mm                                                              |
|----------------------------------------|----------------------------------------------------------------------------------------------------|
| PAINO                                  | (4.5 lbs.) 2.04 kg.                                                                                       |
| OPASTUSVIESTIT                         | Tilannekohtaiset opastusviestit 10 kielellä, pitkät viestit vieritettäviä                                 |
| KUORMAKENNOJEN<br>AKTIVOINTI           | 8 voltin nimellinen tasasähkö, ajokapasiteetti kymmenen 350 ohmin muunninta, oikosulkusuojattu            |
| AUTOMAATTINEN<br>LÄMPÖTILAKOMPENSOINTI | Sisäiselle virtapiirille tarkkoihin punnitusmittauksiin                                                   |
| KUORMAKENNOSIGNAALI                    | Yhteensopiva suurempien kuin 0,25 mv/v -kuormakennojen kanssa                                             |
| LIITTIMET                              | AMP-muovinen säänkestävä pyöreä liitin. Kullatut koskettimet.                                             |
| TEHONTARVE                             | 10,5–16,0 V.D.C. nimellinen 160 mA neljällä 350 Ω LC:llä                                                  |
| ASETUKSET JA<br>KALIBROINTI            | Etupaneelista tai tallennettuna asetustiedostoja ladattaessa.                                             |
| KOKONAISALUE                           | 999,999 maks.näyttö                                                                                       |
| VAROITUS AKUN                          | Käytössä, kun tila nimellinen 10,5 V                                                                      |
| PAUNAA/KILOA                           | Valittavissa                                                                                              |
| NÄYTTÖ                                 | 6-numeroinen, 43 mm korkea Chip On Glass -LCD                                                             |
| NÄYTÖN RESOLUUTIO                      | .01, .02, .05, .1, .2, .5, 1, 2, 5, 10, 20, 50, 100                                                       |
| NÄYTÖN PÄIVITYSASTE                    | Valittavissa: 1, 2, 3, 4 kertaa sekunnissa                                                                |
| NÄYTÖN<br>ENIMM.RESOLUUTIO             | Säädettävissä lukemaan 40000 maksimissaan                                                                 |
| NOLLAUSASETUS                          | Valittavissa, On/Off                                                                                      |
| SÄÄTÖALUEEN TARKKUUS                   | ±(.1 % + .005 %/ °F) tai (.1 % + 0,009 % °C) täysimääräinen ± 1<br>lähtöarvo                              |
| LIIKKEENTUNNISTUS                      | Valittavissa, On/Off                                                                                      |
| NOLLATARKKUUS                          | (.005 %/ °F) tai (0,009 % °C) täysimääräinen ±1 lähtöarvo 0,5 mv/v<br>muuntimelle                         |
| SUOJAKOTELO                            | IP65, IEC 529                                                                                             |
| PAINON ALGORITMI                       | 3 sisäisesti valittavissa olevaa digitaalista suodatinta optimoimaan suorituskyky (yleinen, hidas, nopea) |
| ΡΙΤΟ-ΤΟΙΜΙΝΤΟ                          | Käytetään mobiilisovelluksissa vakauttamaan näytettävä paino vaa'an liikkuessa                            |
| PYSYVÄ MUISTI                          | Vakio                                                                                                    |
| KÄYTTÖLÄMPÖTILA                        | Välillä -29 °C ja 60 °C                                                                                   |
| 2 ETÄSYÖTTÖÄ<br>(teho/etäportit)       | Taara / Tulostus / Pito / Netto Brutto / M+ / Nolla / TR-pito /                                           |

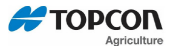

# **5.0 KÄYTÖNAIKAINEN TURVALLISUUS**

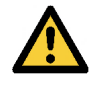

Vaara: Varoittaa välittömästä vaarasta, joka voi johtaa kuolemaan tai erittäin vakaviin vammoihin.

Varoitus: Varoittaa mahdollisesta vaarasta, joka voi johtaa kuolemaan tai erittäin vakaviin vammoihin.

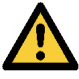

Huomio: Varoittaa mahdollisesta vaarasta, joka voi aiheuttaa vähäisempiä vammoja.

# **Huomautus!**

**Puhdistaminen:** Älä käytä osoittimen tai kosketusnäytön puhdistamiseen juoksevaa vettä, painepesuria tai letkua.

**Akun lataaminen:** Irrota osoittimesta ja kosketusnäytöstä kaikki johdot ennen akun lataamisen tai hitsaustöiden aloittamista. Jos johtoja ei irroteta, osoitin, kosketusnäyttö ja liitetyt kuormakennot voivat vioittua

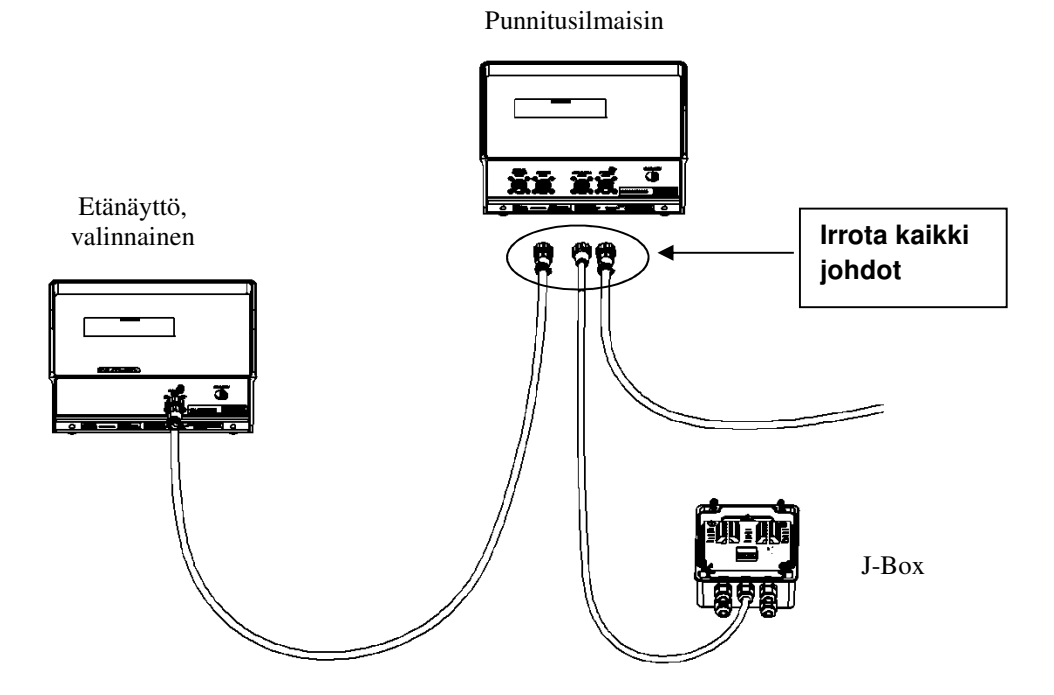

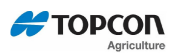

# **6.0 ILMAISIMEN YLEISKUVAUS**

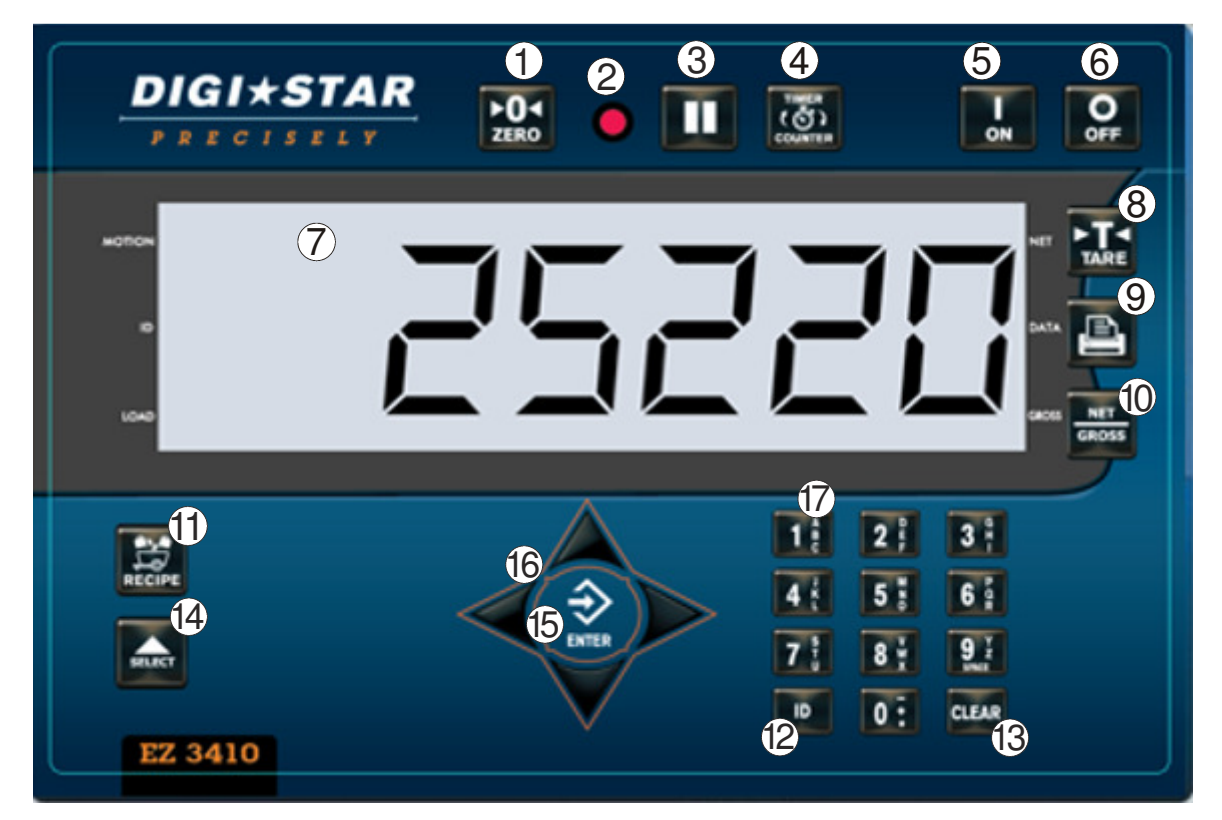

| 1  | ► <b>O</b> ◀<br>ZERO  | Suorita nollabalansointi pitämällä painettuna 3 sekuntia                                                                   |
|----|-----------------------|----------------------------------------------------------------------------------------------------|
| 2  | <u>Ennakkohälytys</u> | Valo alkaa vilkkua ja äänihälytys kuuluu, kun paino on<br>esiasetetun rajan sisällä.                                       |
| 3  |                       | Pitää näytetyn painon konetta liikutettaessa.                                                                              |
| 4  |                       | Sekoitusaika loppuu, kuuluu äänihälytys / Kierroslaskin<br>on lisätty laskemaan akselin kierrokset, äänihälytys<br>kuuluu. |
| 5  | I<br>ON               | Kytkee ilmaisimen päälle. Painaminen ilmaisimen ollessa<br>päällä käynnistää itsetestauksen.                               |
| 6  | O                     | Kytkee punnitusilmaisimen pois päältä.                                                                                     |
| 7  | <u>Näyttöruutu</u>    | Näyttää nykyiset toiminnat.                                                                                                |
| 8  |                       | Paina TARE (taara) -painiketta tilapäiseen nollakohtaan siirtymiseksi painoa lisättäessä.                                  |
| 9  |                       | Tallenna muistiin tai tulosta näytetty paino.                                                                              |
| 10 | NET<br>GROSS          | Selaa netto- ja bruttopainoja.                                                                                             |

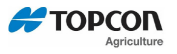

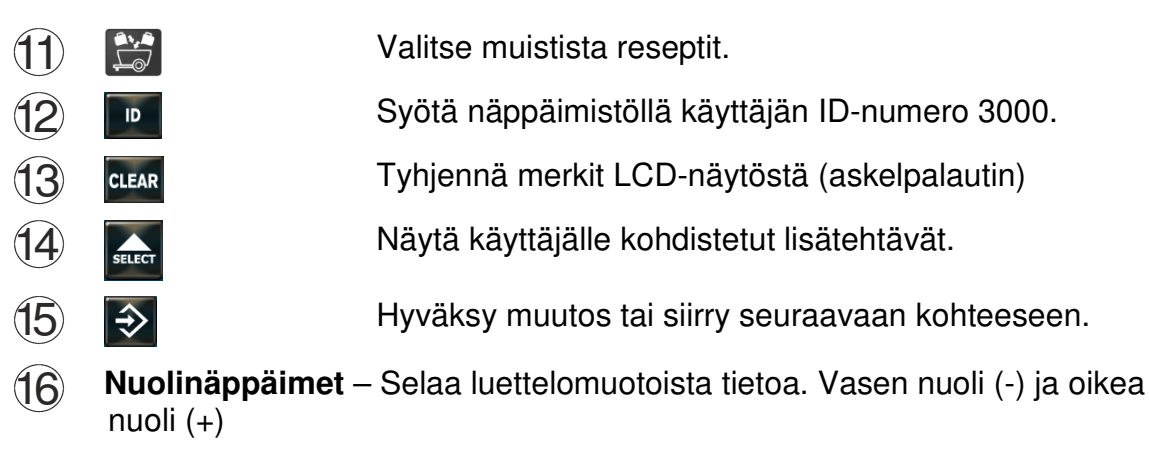

(17) Näppäimistö – Syötä numeroita tai kirjaimia.

#### Ilmaisimen liitäntöjen yleiskuvaus

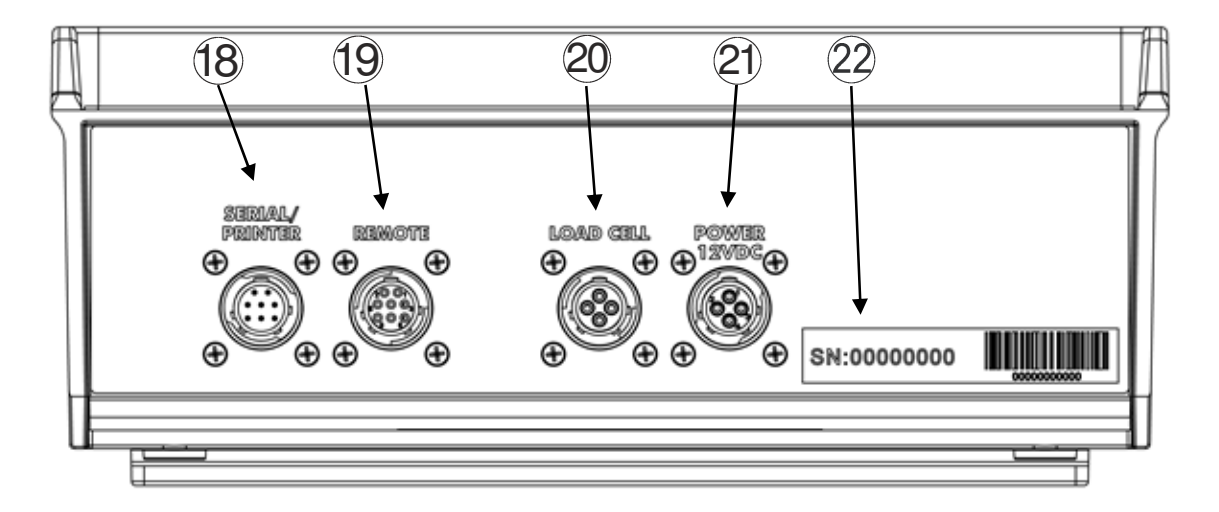

- **Sarja-/tulostinportti** Kommunikoi tietokoneen ja muiden digitaalisten tulo-/lähtölaitteiden kanssa.
- **Etäportti** Valinnainen etänäyttö.
- 20 Kuormakennoportti J-Boxin johdolle.
- (21) **Tehonsyöttöportti** Virtajohdolle.
- 22 Sarjanumerolaatta Ilmaisimen sarjanumero.

# 7.0 TOIMINTA

### 7.1 Kytke vaakaan virta

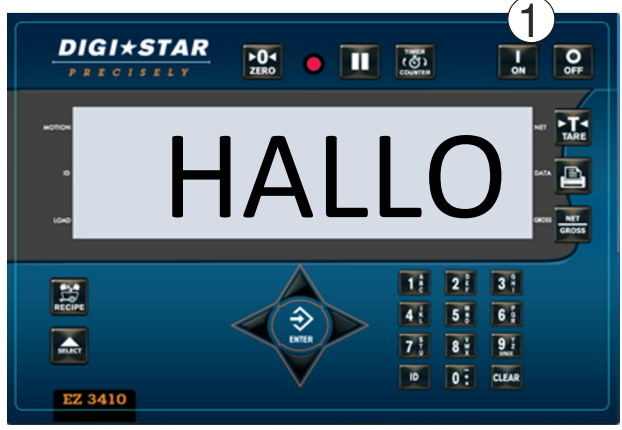

1. Paina 🔜

# 7.2 Nollabalansoinnin ilmaisin

Aseta vaaka nollaan ennen työn aloittamista.

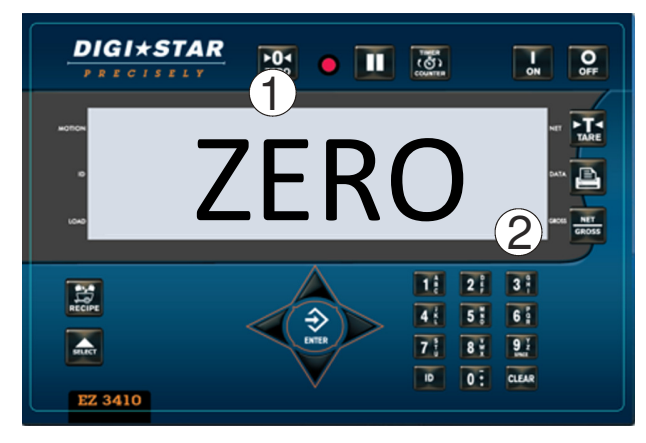

- Suorita vaa'alle nollabalansointi painamalla ja pitämällä sitä painettuna 3 sekuntia.
- 2. Vilkkuva nuoli näytön sivussa osoittaa ruudun vieressä olevaa bruttopainoa, vaaka on valmis punnitsemaan.

# 7.3 Taara ja netto/brutto

Taara on vaa'an toiminto, jossa voidaan asettaa väliaikainen nollapaino (NET), mutta kokonaispaino (GROSS) säilyy muistissa. Taara on hyödyllinen toiminto, joka helpottaa tiettyjen ainesosamäärien lisäämistä säiliöön, joka sisältää jo materiaalia.

Vaihda nollapainosta (NET) kokonaispainoon (GROSS), tai kokonaispainosta

(GROSS) nollapainoon (NET) painamalla

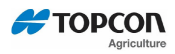

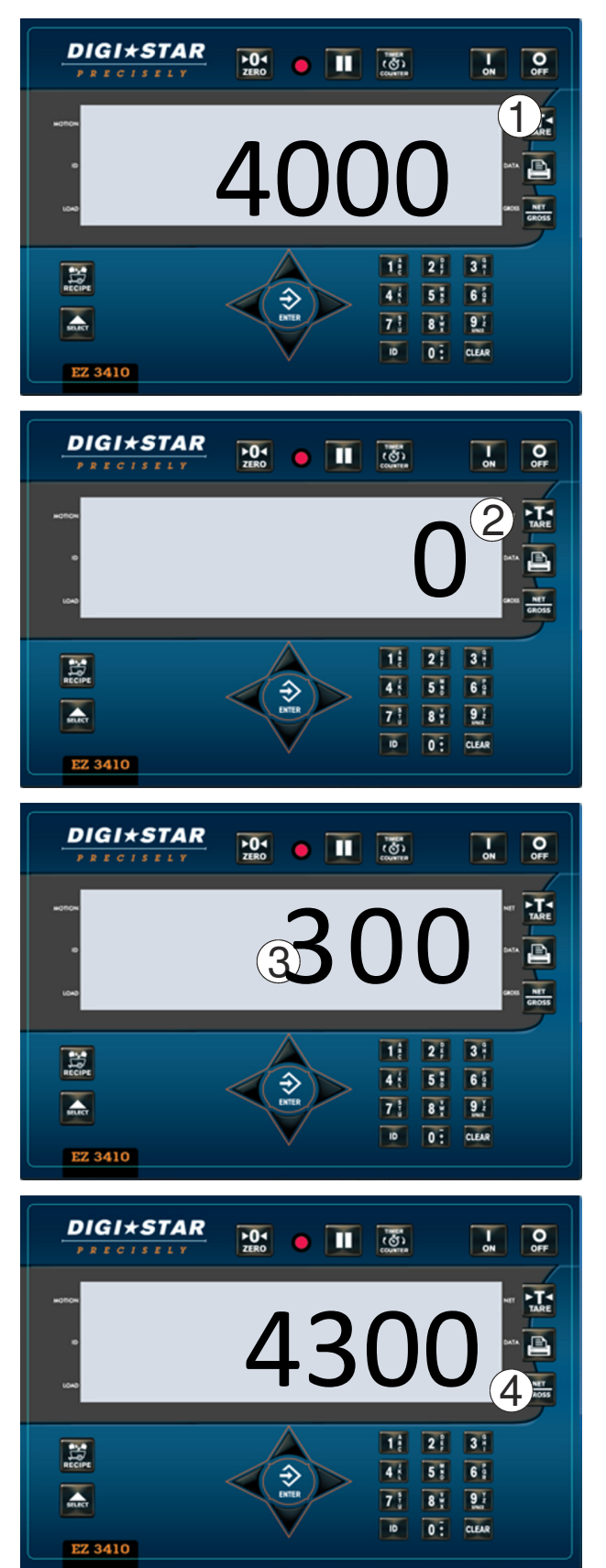

1. Kun näytössä näkyy haluttu paino, nollaa vaaka painamalla

 Näytössä lukee nolla, ja vilkkuva nuoli ruudun sivussa osoittaa NET (netto) -näppäintä.

3. Lisää painoa, näytöllä on nyt lisätty painolukema.

- 4. Nähdäksesi alkuperäisen 4000 paunan (1814 kg) kokonaispainon plus lisätyt 300 paunaa (136 kg), paina
  Vilkkuva nuoli näytön sivussa osoittaa GROSS (kokonaispaino) -näppäintä.
- 5. Toista yllä olevat vaiheet, jos haluat vielä lisätä painoja.

## 7.4 Tulostusnäppäin

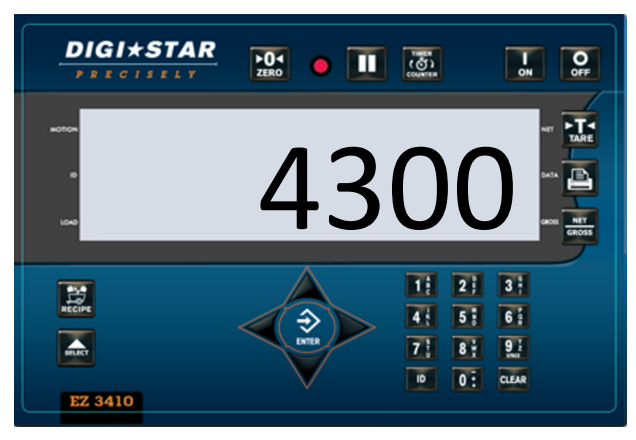

1. Paina E. Ilmaisin lähettää tietoja sarjaporttiin. Tätä ominaisuutta varten tarvitaan tulostin tai PC-liitäntä. Vilkkuva nuoli näytön sivussa osoittaa DATA (tiedot) -näppäintä.

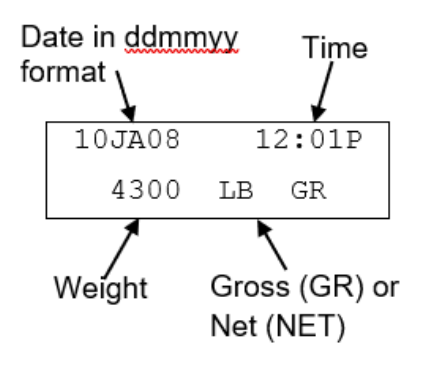

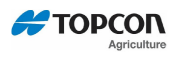

# **8.0 KEHITTYNEET KOMENNOT**

#### 8.1 Esiasetus

Syötä ladattava tai purettava määrä. Kun nolla on saavutettu, kuuluu hälytys.

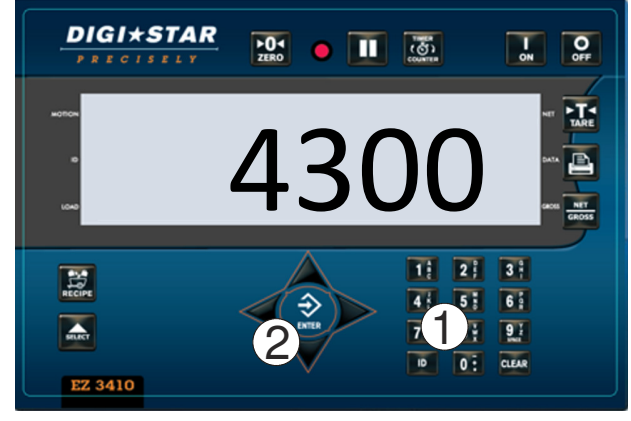

## 8.2 Nollaa esiasetettu hälytys

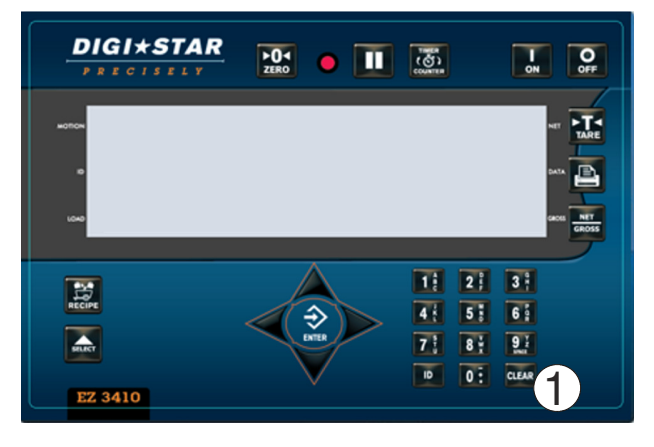

- 1. Syötä näppäimistöllä haluttu esiasetettu paino.
- 2. Paina (HUOMAUTUS: ilmaisin pyöristää painon lähimpään näyttömäärään.)
- Kun esiasetus on syötetty, kuormattu tai purettu paino näkyy ruudulla jossain kolmesta näyttötilasta: <u>Kokonaispaino</u>

Kuormaus/purku

<u>Netto</u>

1. Nollaa esiasetusarvo painamalla

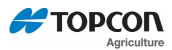

#### 11.6 Sekoitusaika

Kun sekoittimen ajastin on käytössä, ilmaisin mittaa sekoitusajan ja auttaa sen ohjausta hälytystoiminnolla varustetulla ajanottokellolla. Tämä toiminto auttaa käyttäjää ylläpitämään oikean sekoitusajan.

Huomautus: Ota sekoitusaika käyttöön syöttämällä **4301**, paina sitten **a** ja valitse **TIMER** (aiastin) -toiminto painamalla **a**. Tallenna valinta painamalla **a**.

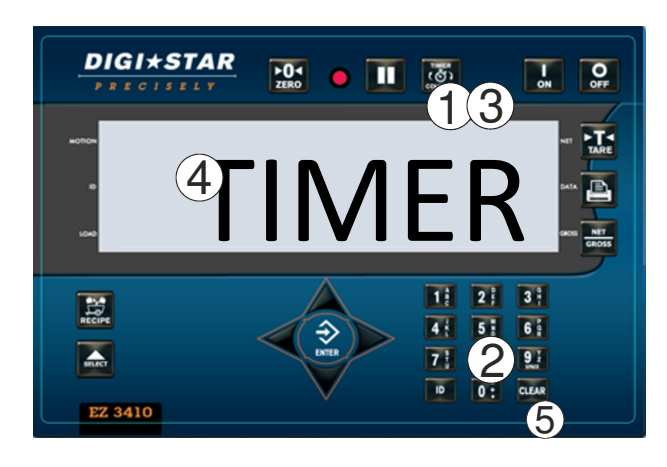

1. Paina

- Syötä ajan määrä numeronäppäimistöllä.
- 3. Paina
- Sekoittimen ajastin alkaa laskea taaksepäin. Kun se saavuttaa 0kohdan, hälytysvalo ja summeri kytkeytyvät päälle.
- 5. Lopeta hälytys painamalla CLEAR

#### 8.4 Kierroslaskin

Kierroslaskinta käytetään paljolti samaan tapaan kuin ajastinta. Sen avulla ilmaisin voi laskea sekoittimen akselin tekemien kierrosten määrän ja hälyttää käyttäjää, kun asetettu määrä on saavutettu.

Tämä ominaisuus vaatii kierroslaskimen anturin tarvikesarjan (p/n:408088)

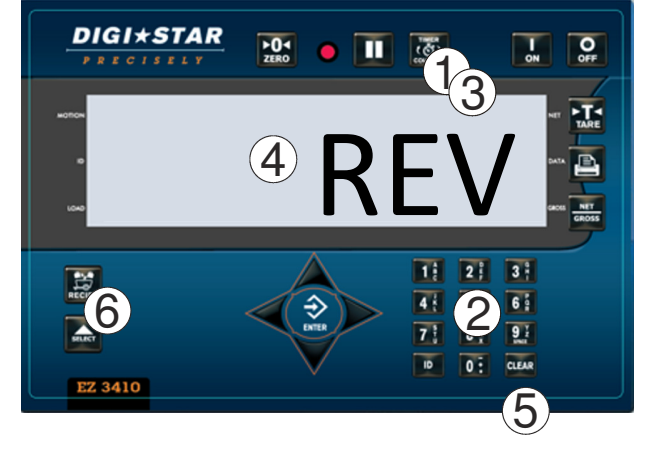

- 1. Paina
- Syötä kierrosten määrä numeronäppäimistöllä.
- 3. Paina
- Kierroslaskin alkaa laskea taaksepäin. Kun laskin saavuttaa nollakohdan, hälytysvalo ja summeri kytkeytyvät päälle.
- 5. Lopeta hälytys painamalla CLEAR

Huomautus: Syötä koodi 4301 ja paina 🔤. Valitse nyt TIMER (ajastin) tai

COUNTER (laskin) painikkeella see. Vahvista valinta painamalla 🖄

## 8.5 Välityssuhde

Välityssuhteen arvo on: anturin havaitsema kierrosten määrä jaettuna sekoittimen kierrosten määrällä

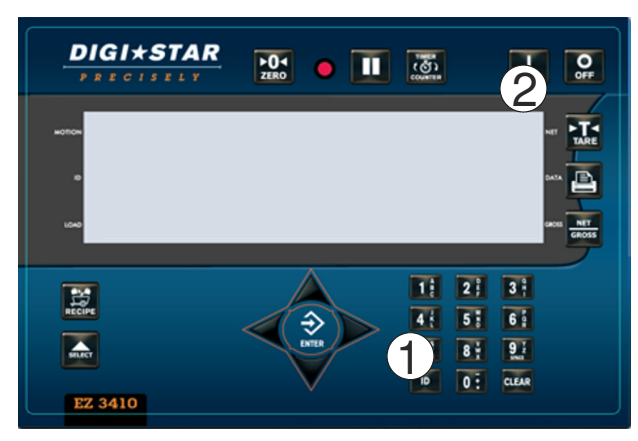

1. Syötä koodi 4302 ja syötä välityssuhteen arvo painamalla

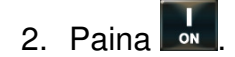

# 8.6 Huoltoilmoitus

Huoltoilmoituksella käyttäjää muistutetaan laitteiston tarvitsemasta huollosta.

Tämä ominaisuus vaatii kierroslaskimen anturin tarvikesarian (p/n:408088). Katso oikea huoltoaikataulu laitteiston käyttäjän käsikirjasta/-joista.

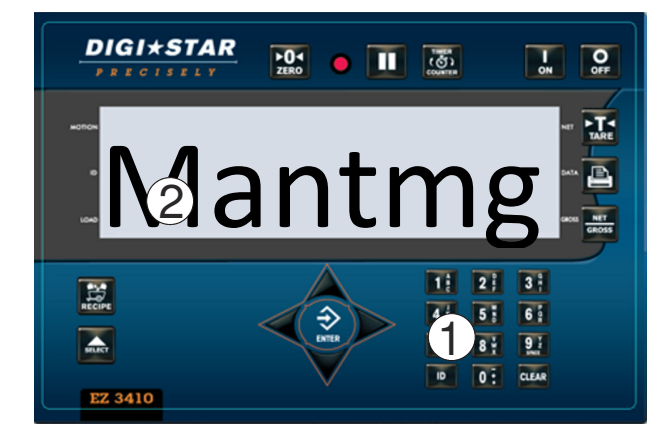

- 1. Syötä koodi 8011 ja paina Nyt käyttäjä voi muokata huoltoilmoitusta näppäimistöllä tai lataamalla USB:n kautta.
- 2. Mantmg1 (huoltoilmoitus1) näytetään LCD-näytöllä, muokkaa ilmoitusta näppäimistöllä.

Esimerkki:

- Kun painat näppäintä "1" yhden kerran, näyttöön tulee 1,
- kun painat kaksi kertaa, näyttöön tulee "A",
- kun painat kolme kertaa, näyttöön tulee "B",
- kun painat neljä kertaa, näyttöön tulee "C".

Huomautus: Huoltoilmoitukseen on mahdollista sisällyttää kymmenen (10) MANTMG-ikkunaa. Kuhunkin MANTMG-ikkunaan mahtuu kuusi kirjainta, välilyöntiä

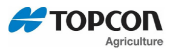

tai numeroa. Koko huoltoilmoituksen enimmäispituus välilyönnit mukaan lukien on 60 merkkiä. Kunkin MANTMG-ikkunan koko ilmoitus näytetään ja vieritetään yhtenä viestinä.

Esimerkki-ilmoitus; "CHANGE MAIN GEARBOX OIL" (vaihda päävaihteiston öljy) sisältää 23 merkkiä ja vaatii 4 MANTMG-ikkunaa, asetuksina "CHANGE", "MAIN\_G", "EARBOX", "\_ OIL\_"

## 8.7 Laitteen käyttötuntimittari

Asettaa tuntimäärän, jonka sekoitin toimii ennen huoltoilmoituksen näyttämistä. Tämä toiminto vaatii valinnaisen pyörintäilmaisimen. Ks. osio 17.

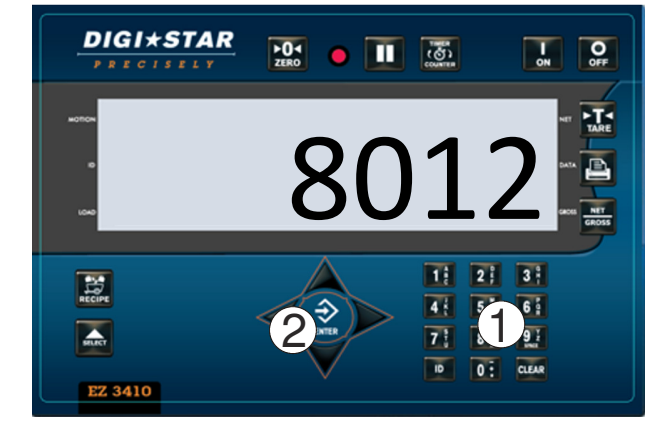

- 1. Syötä koodi 8012 ja paina 🔤
- Syötä näppäimistöllä huoltoilmoituksen lähetyksen laukaiseva tuntimäärä, paina sen jälkeen .

Esimerkki: 50 tuntia. Ilmaisimessa näytetään huoltoilmoitus 50 käyttötunnin jälkeen.

| HUOMAUTUS: Poista huoltoilmoitus syöttämällä koodi <u>8013,</u> ja paina 🔤. Syötä |
|-----------------------------------------------------------------------------------|
| sitten näppäimistöllä "0". Tallenna painamalla 환, tai syötä näppäimistöllä        |
| huoltoilmoitukselle uusi aika, paina sitten 환. Käyttäjän on kuitattava            |
| huoltoilmoitus painamalla 🔁.                                                      |

**Huomautus**: Kun varattu aika on saavutettu, huoltoilmoitus tulee näkyviin jokaisella käynnistyksellä ja aina 4 käyttötunnin välein, kunnes käyttäjä syöttää laitteelle uuden käyttötuntimittariarvon.

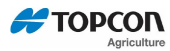

#### 8.8 Tarkista kertyneet ainesosa-arvot

Käytä tätä toimintoa näyttääksesi kaikkien käytettyjen ainesosien kokonaismäärät ainesosan määrittämisen jälkeen tai kun arvoja viimeksi on kevennetty.

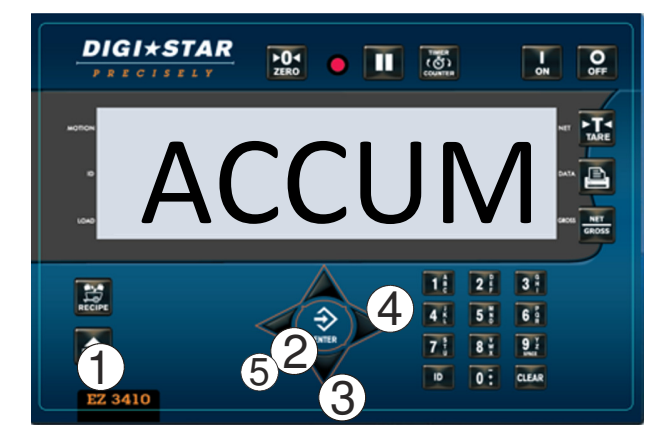

- Paina toistuvasti , kunnes ruudulla näkyy ACCUM (kertymä).
- 2. Paina 🕏
- 3. Näytä muiden ainesosien kertymä painamalla YLÖS tai ALAS osoittavaa nuolta.
- Näytä ryhmät painamalla OIKEALLE osoittavaa nuolta. Näytä ainesosat painamalla VASEMMALLE osoittavaa nuolta
- 5. Poistu painamalla 🖻

### 8.9 Poista kertyneet arvot

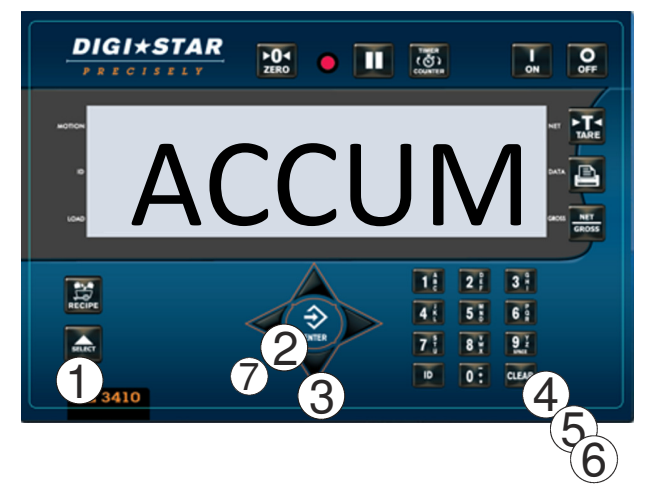

- 1. Paina toistuvasti **Marci**, kunnes ruudulla näkyy ACCUM (kertymä).
- 2. Paina 2. Ainesosa näytetään. Esimerkki: corn (maissi)
- 3. Näytä muiden ainesosien kertymä painamalla YLÖS tai ALAS osoittavaa nuolta. Näytä karsinat painamalla OIKEALLE osoittavaa nuolta. Näytä ainesosat painamalla VASEMMALLE osoittavaa nuolta
- 4. Kun painat ja pidät painettuna painiketta clear, valittavat toiminnot ovat:

Poista, poista/poista kaikki

- 5. Poista näytettävä ainesosa painamalla kerran CLEAR.
- 6. Poista valitun reseptin kaikki ainesosat painamalla kahdesti
- 7. Poistu painamalla 환

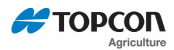

#### 8.10 Tulosta aktiivisten ainesosien kertymäarvot

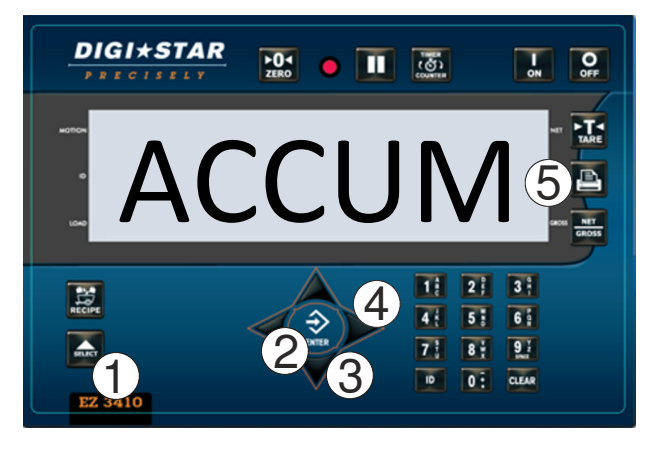

- 1. Paina toistuvasti **suo**, kunnes ruudull<u>a n</u>äkyy ACCUM (kertymä).
- 2. Paina 主
- Näytä muiden ainesosien kertymä painamalla YLÖS tai ALAS osoittavaa nuolta.
- Näytä karsinat painamalla OIKEALLE osoittavaa nuolta. Näytä ainesosat painamalla VASEMMALLE osoittavaa nuolta
- Tulosta aktiivisen ainesosan/karsinan kertymäarvo painamalla

#### 8.11 Tulosta kaikkien ainesosien/karsinoiden kertymäarvot

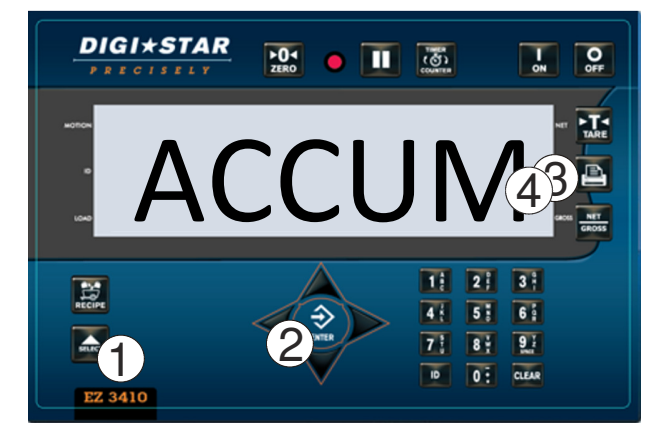

- 1. Paina toistuvasti **E**, kunnes ruudull<u>a n</u>äkyy ACCUM (kertymä).
- 2. Paina シ.
- Tulosta kaikki resepteihin liittyvät ainesosat/karsinat painamalla kahdesti
- 4. Tulosta kaikki ilmaisimeen tallennetut ainesosat/karsinat

painamalla kolmesti ⋿

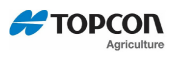

# 9.0 YLEISESTI KÄYTETTÄVÄT SUORAPÄÄSYKOODIT

## 9.1 Ennakkohälytys

Valitse paino- tai prosenttimenetelmä. Syötä arvo ilmaisimen ennakkovaroituksen aktivoimiseksi, kun esiasetettu arvo on saavutettu.

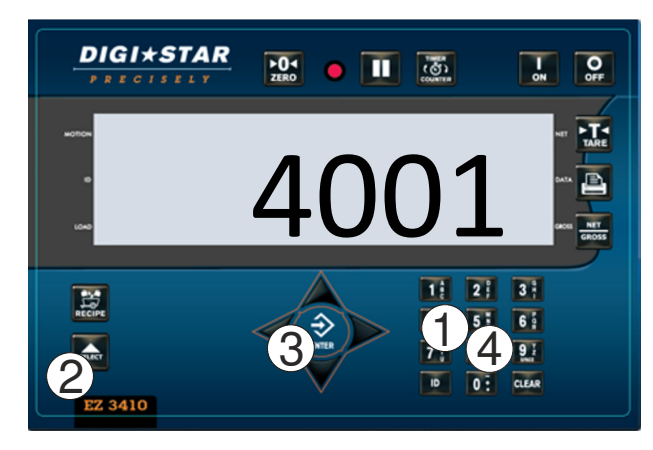

- 1. Syötä koodi 4001 ja paina
- 2. Valitse WEIGHT (paino) tai PERCENT (prosentti) painamalla uudelleen
- 3. Paina シ.
- 4. Syötä näppäimistöllä

ennakkohälytysarvo, ja paina 환.

### 9.2 Ainesosan automaattinen eteneminen

Mahdollistaa ohjelmoitujen reseptien hands free -toiminnan. Kun automaattista etenemistä koskeva ominaisuus on aktivoitu, ilmaisin etenee automaattisesti seuraavaan ainesosaan, jos asetettua toleranssia ja viiveaikaa koskevat vaatimukset täyttyvät.

#### 9.3 Toleranssi

Asettaa paino- tai prosentti-ikkunan hyväksymään kuormatun painon ennen automaattista etenemistä.

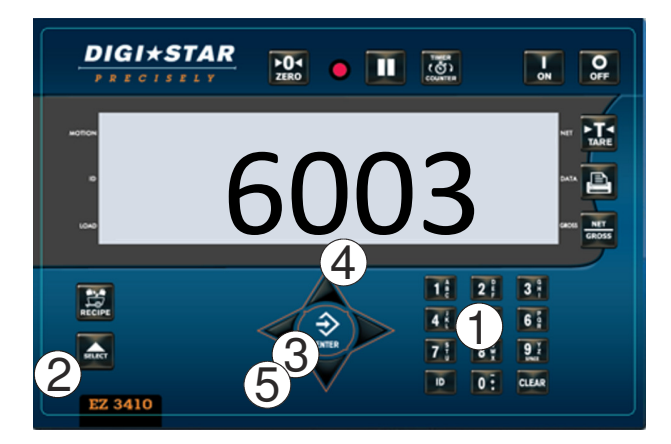

- 1. Syötä koodi 6003 ja paina
- Valitse WEIGHT (paino) tai PERCENT (prosentti), ja paina uudelleen
- 3. Paina 환
- 4. Voit muuttaa prosenttiarvoa painamalla YLÖS osoittavaa nuolta, kunnes haluttu arvo näytetään. Muuta paino näppäimistön avulla.
- 5. Tallenna painamalla 🔁

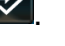

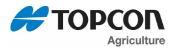

Esimerkki: Esiasetus = 1000 lb/kg. Jos toleranssi on asetettu arvoon 5 %, automaattinen eteneminen aktivoituu lukemaan 950 lb/kg tai 95 % esiasetetusta painosta.

#### 9.4 Ryhmätoleranssi

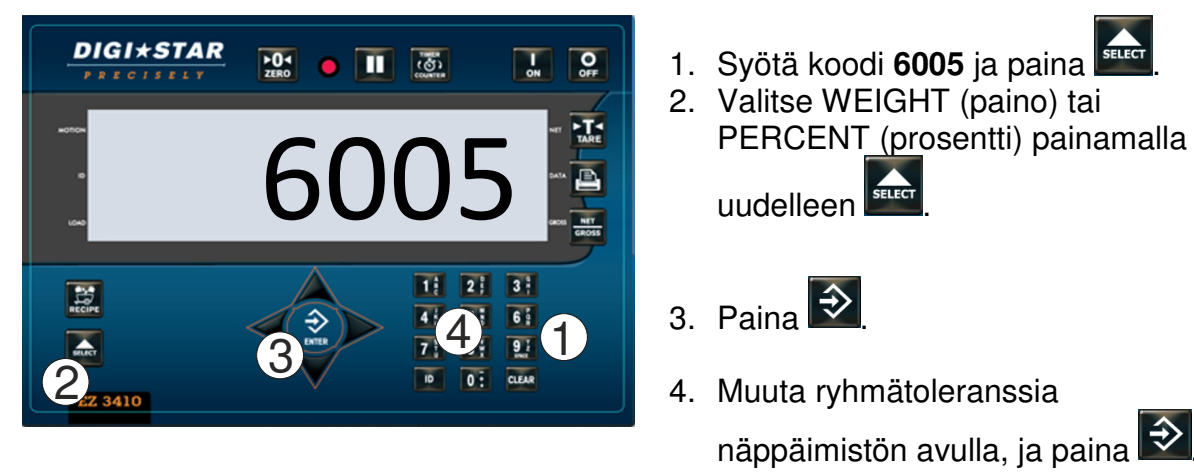

#### 9.5 Erän etenemisen viive

Aseta aika, jonka ilmaisin odottaa, ennen kuin siirrytään automaattisesti seuraavaan aineosaan.

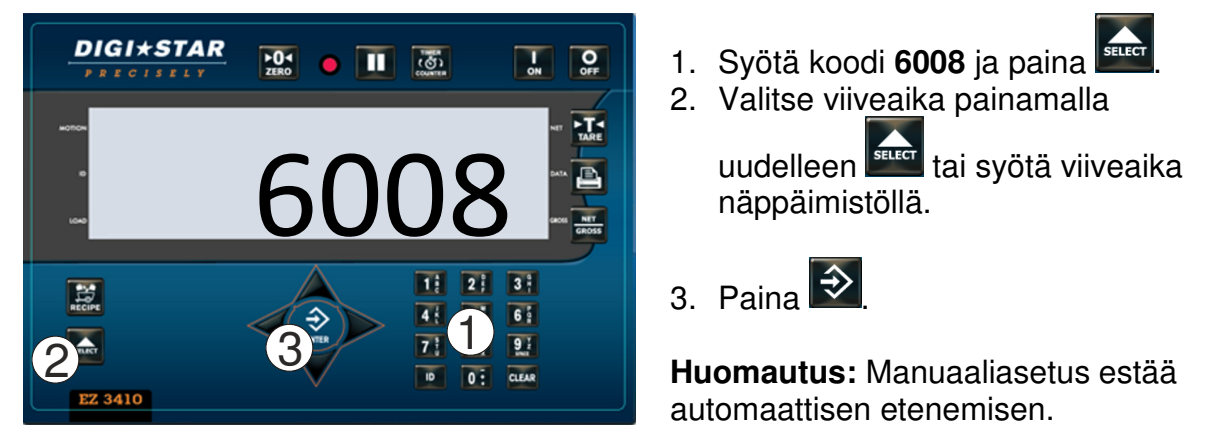

#### 9.6 Karsinaa koskeva manuaalinen eteneminen

Karsinoiden manuaalinen eteneminen ja ainesosien automaattinen eteneminen

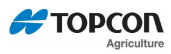

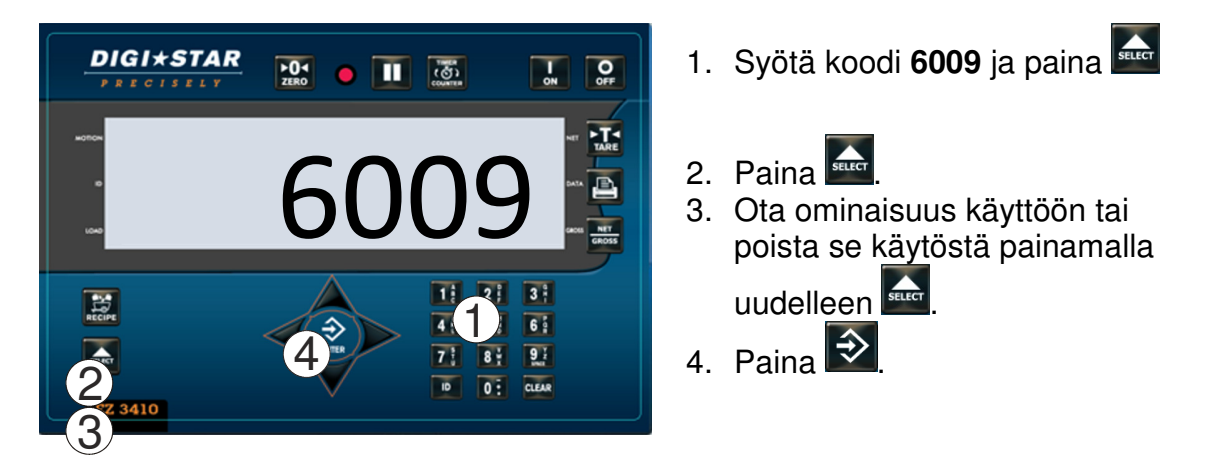

## 9.7 Vaihtoehto koon muuttamiseksi

Kun tämä ominaisuus on käytössä, voit muuttaa kuormaan liittyvää painoa tai päälukua.

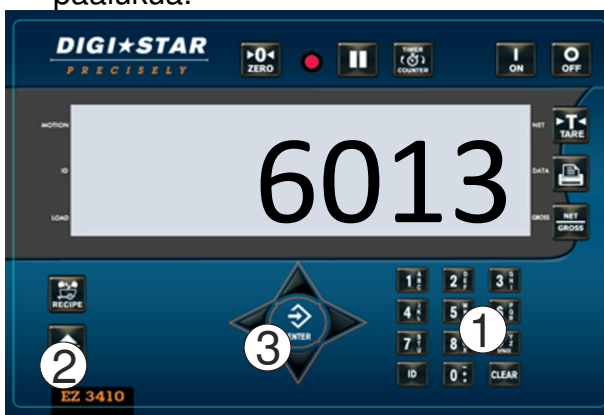

- 1. Syötä koodi 6013 ja paina 🞰
- Ota ominaisuus käyttöön tai poista se käytöstä painamalla uudelleen .
- 3. Paina 환 .

#### 9.8 Vaa'an numero

Käytetään yhdessä cab control - vaihtoehdon kanssa.

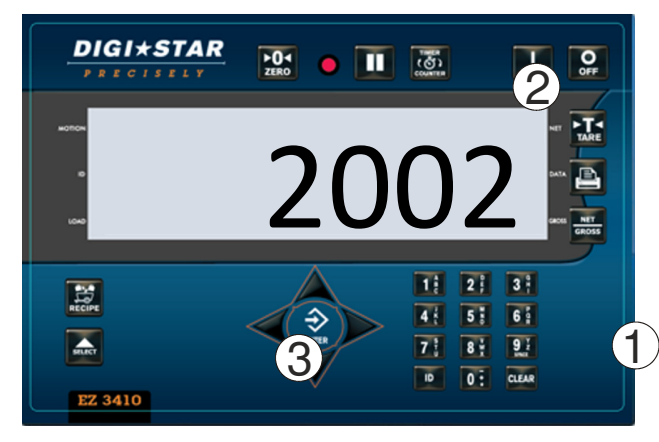

 Syötä koodi 2002 ja paina sector.
 Siirry luettelossa ylöspäin painamalla uudelleen sector, ja alaspäin painamalla sector.
 Paina Sector.

Huomautus: Älä käytä samaa numeroa kahdelle eri ilmaisimelle.

#### 9.9 Vaihda aika

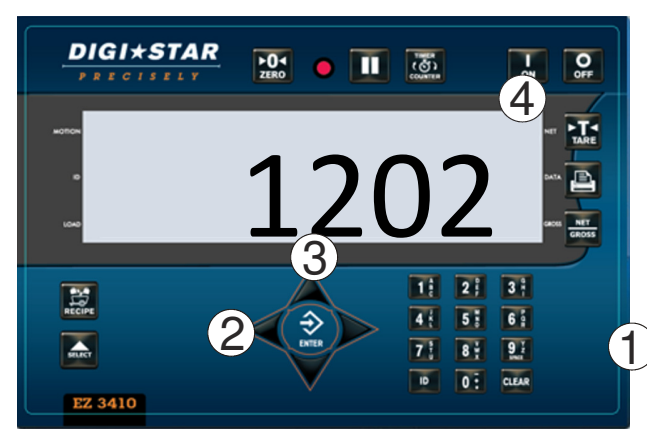

#### SELECT 1. Syötä koodi **1202** ja paina

- 2. Liikuta kursoria VASEMMALLE osoittavaa nuolta painamalla
- 3. Aseta aika YLÖS osoittaa nuolta painamalla.

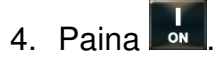

9.10 Vaihda päiväys

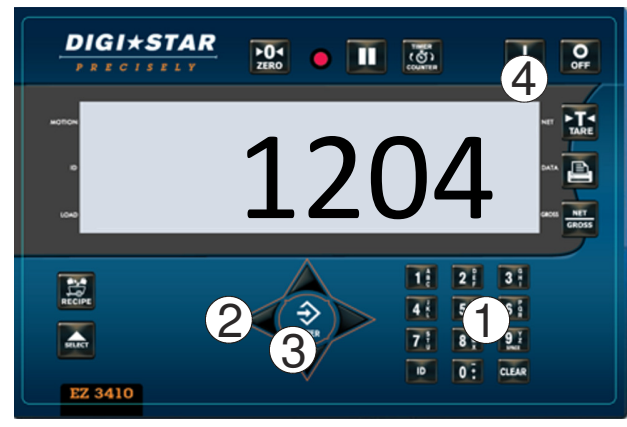

- 1. Syötä koodi **1204** ja paina
- 2. Liikuta kursoria VASEMMALLE osoittavaa nuolta painamalla. Päiväyksen muoto on PPKKVV. Aseta päiväys YLÖS osoittavaa nuolta painamalla.
- 3. Paina シ

# **10.0 VALIKOT**

#### 10.1 Pääsy valikoihin

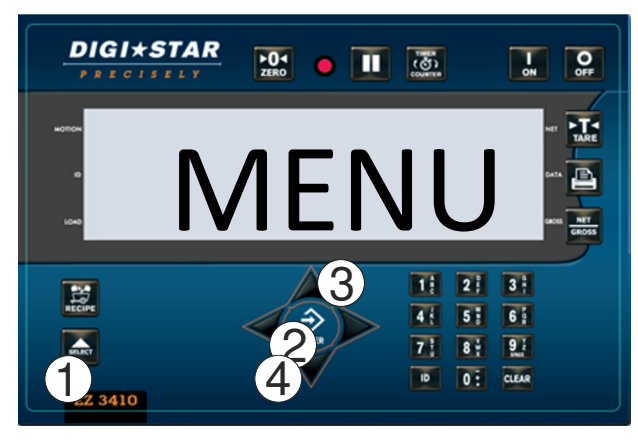

- 1. Paina , kunnes valikko näytetään.
- 2. Paina ja pidä painettuna 😂 3 sekuntia.
- 3. Valitse MENU (valikko) 1–6 YLÖS tai ALAS osoittavalla nuolella.
- 4. Valitse MENU (valikko) painamalla

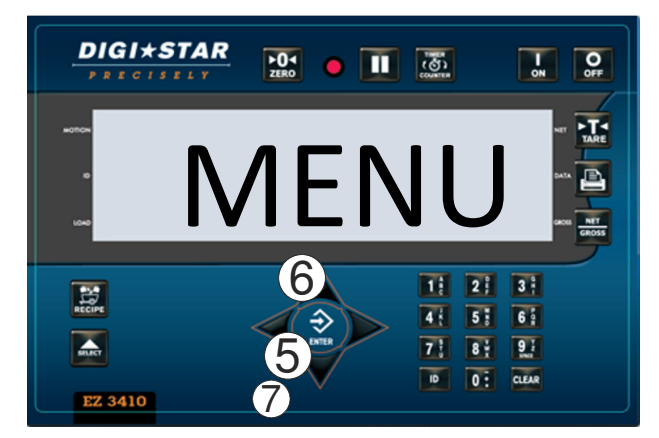

- 5. Selaa VALIKON ominaisuuksia painamalla toistamiseen <table-cell>.
- 6. Muuta ominaisuuksia painamalla

YLÖS, ALAS tai 🔤.

 Tallenna valitut ominaisuudet painamalla .

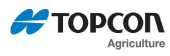

# **11.0 RESEPTIEN OHJELMOINTI**

#### Ainesosien syöttämiseen on kolme eri syöttömenetelmää:

#### Määrä per eläin (oletusasetus)

Mahdollistaa yhden eläimen ruokkimiseksi vaadittavan ainesosamäärän syöttämisen. Ilmaisin laskee kullekin ainesosalle vaadittavat esiasetetut määrät.

#### Prosentti (%) per kuorma

Syötä komponenttimäärät prosentteina (%). Ilmaisin laskee määrät kullekin ainesosalle. Tässä toimintatilassa kaikkien ainesosien yhteismäärän tulee vastata 100 %:ia.

#### Määrä per kuorma

Mahdollistaa kuormaa kohden vaadittavien ainesosamäärien syöttämisen.

#### 11.1 Vaihda syöttömenetelmä

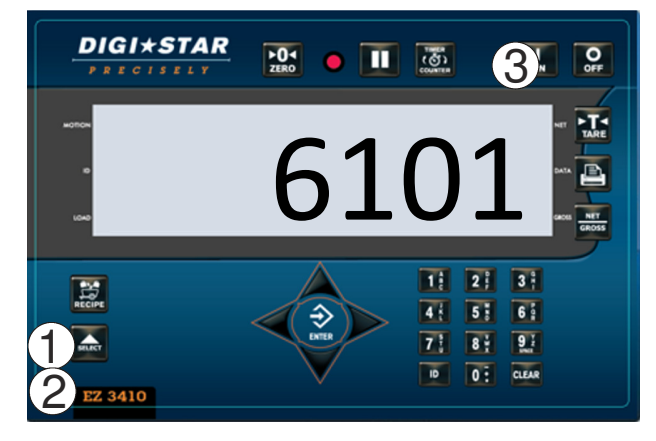

1. Syötä koodi 6101 ja paina

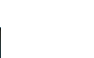

- Paina toistuvasti seeteet. Valitse jokin seuraavista syöttömenetelmistä:
  - 1 = Määrä per eläin
  - 2 = Prosentti (%) per kuorma
  - 3 = Määrä per kuorma
- 3. Paina

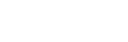

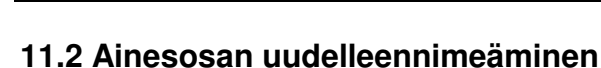

ΤΟΡΟΟΝ

Ainesosien nimet löytyvät vakiomuotoisesta taulukosta ja voidaan muuttaa seuraavia vaiheita noudattaen:

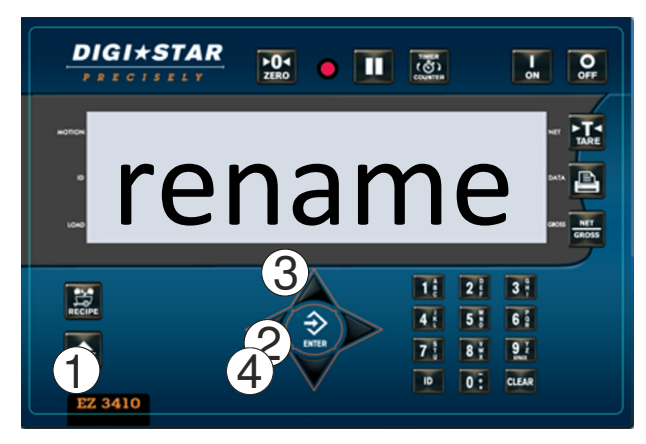

- Paina toistuvasti suo "rename" näytetään.
- 2. Paina i ja pidä sitä painettuna kolme sekuntia.
- 3. Ensimmäinen ainesosa näytetään. Valitse muokattavat ainesosat YLÖS tai ALAS osoittavalla nuolella. (Näytä karsinat painamalla OIKEALLE osoittavaa nuolta. Näytä ainesosat painamalla VASEMMALLE osoittavaa nuolta).
- Muokkaa ainesosaa painamalla uudelleen . Näytöllä näkyy lyhyen aikaa "edit" (muokkaa), ja
  - lyhyen aikaa "edit" (muokkaa), ja kursori vilkkuu.
- 5. Poista nykyisen ainesosan nimi painamalla clear ja pitämällä se painettuna.
- Painamalla "1" yhden kerran syötät 1, kun painat kahdesti syötät A, kun painat kolmesti syötät B, muut näppäimistön numerot toistavat samaa kaavaa.
- 7. Pidä aina sekunnin tauko numeron/kirjaimen syöttämisen jälkeen, jotta kursori ehtii siirtyä vasemmalle.
- 8. Paina 환.
- Kun olet syöttänyt ainesosat, poistu painamalla

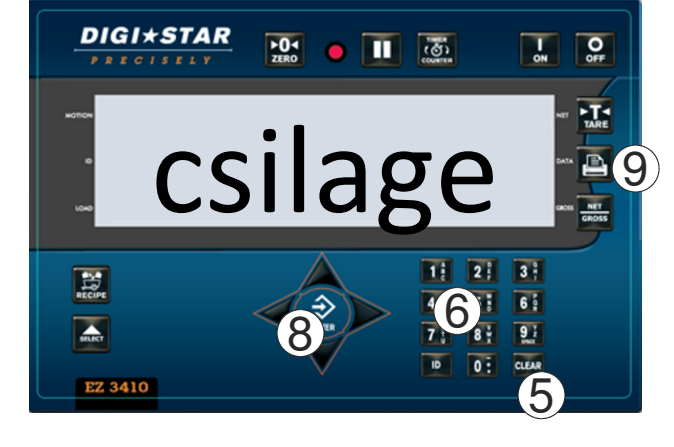

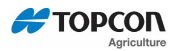

#### 11.3 Tulosta ainesosien nimet

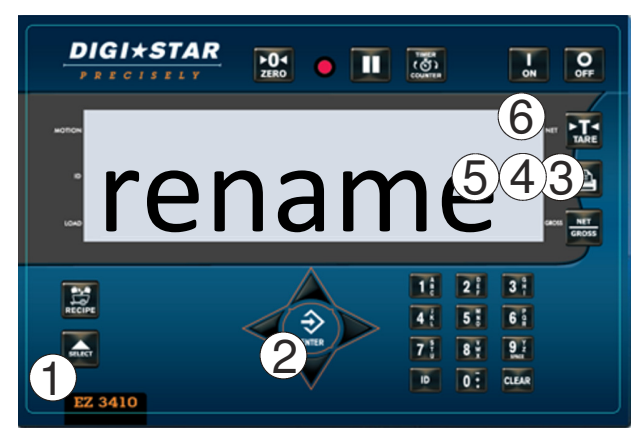

- Paina toistuvasti "rename" näytetään.
- 2. Paina i ja pidä sitä painettuna kolme sekuntia.
- 3. Paina , näytetyn ainesosan kokonaiskertymä tulostuu.
- 4. Paina uudelleen <sup>1</sup>, jolloin kaikkien äskettäin käytettyjen ainesosien kerty<u>mät</u> tulostuvat.
- 5. Paina uudelleen , kaikkien ainesosien nimet tulostuvat. Ainesosat, joita ei käytetty reseptissä, näytetään käyttämättöminä.
- 6. Kun tulostus on käynnissä, DATA:ssa on vilkkuva nuoli.

11.4 Syötä uusi resepti

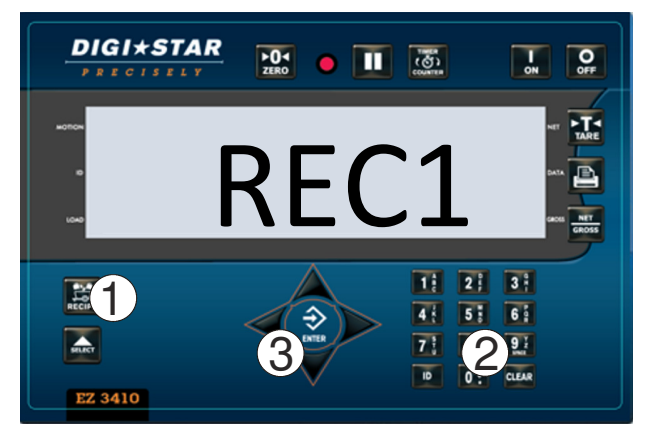

- Paina i ja pidä se painettuna, kunnes ilmaisin piippaa ja näytöllä lukee "program" (ohjelma), sen jälkeen näytetään joko ensimmäinen ohjelmoitu resepti tai "rec-".
- 2. Tämä tarkoittaa sitä, että reseptin numero voidaan syöttää näppäimistön avulla.

Esimerkki; REC-01, REC-02, REC-03

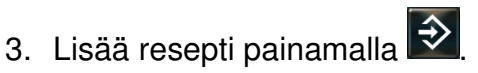

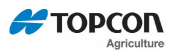

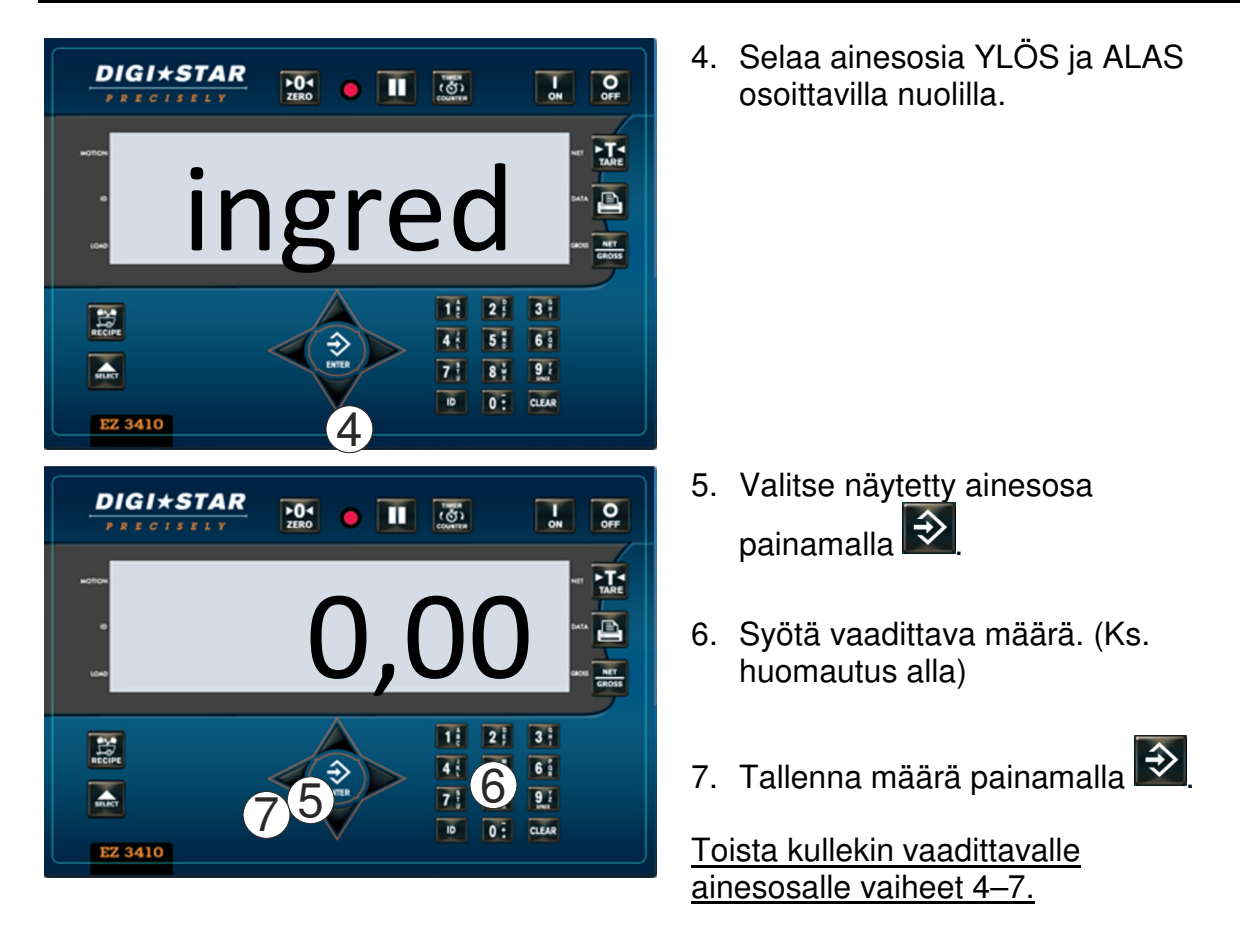

**HUOMAUTUS:** Prosentin/kuorman syöttötilassa ainesosalle on syötettävä esim. 75 %:n arvo

Näytöllä on 75,00. 5,75 %:n ainesosasuhde syötetään muodossa 5,75.

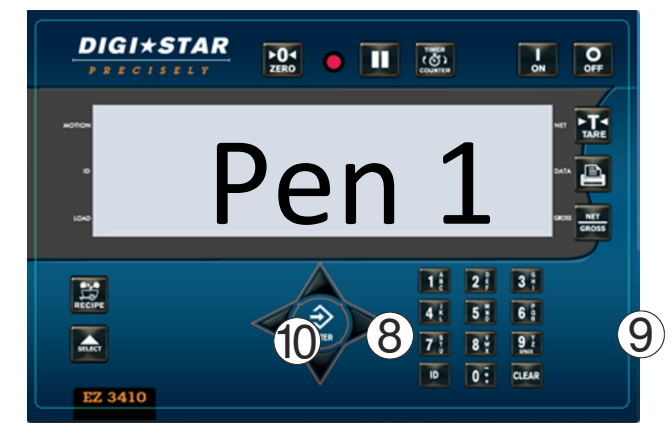

- 8. Siirry ryhmiin painamalla OIKEALLE osoittavaa nuolta.
- 9. Selaa ainesosia YLÖS ja ALAS osoittaville nuolilla.
- 10. Valitse näytettävä ryhmä painamalla 🔂.
- 11. Syötä ryhmäkohtainen eläinmäärä.

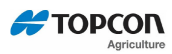

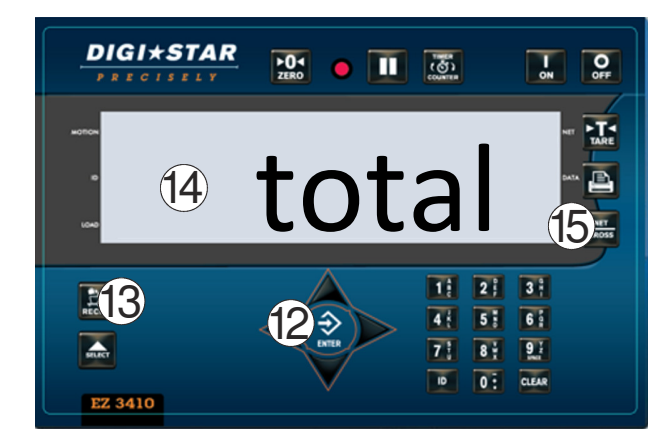

- 12. Tallenna eläinmäärä painamalla  $\Rightarrow$
- 13. Suorita reseptin käsittely loppuun painamalla
- 14. Ilmaisin laskee ja näyttää ruokittavien eläinten kokonaismäärän.

Toista vaiheet 1–14, kunnes kaikki reseptit on ohjelmoitu.

15. Poistu painamalla

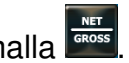

# 11.5 Muokkaa reseptiä (muuta painot)

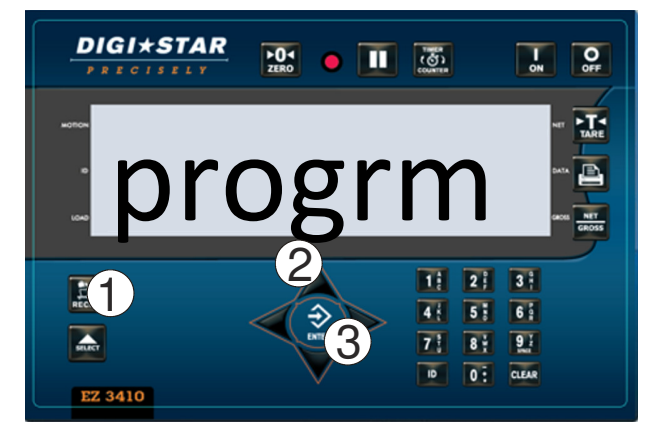

- 1. Paina 🖾 ja pidä se painettuna, kunnes ilmaisin piippaa ja näytellä lukee "program" (ohjelma).
- 2. Paina YLÖS ja ALAS osoittavia nuolia, kunnes haluttu reseptinumero näytetään.
- 3. Muokkaa tätä reseptiä painamalla  $\Rightarrow$

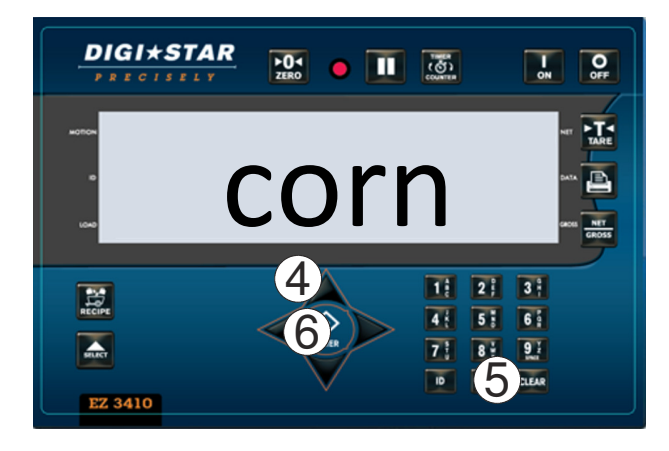

- 4. Paina YLÖS tai ALAS osoittavia nuolia, kunnes haluttu ainesosa tai ryhmä näytetään.
- 5. Syötä uusi määrä näppäimistöllä.
- 6. Tallenna arvo ja etene seuraavaan ainesosaan/ryhmään painamalla ᅌ

Toista uusille määrille vaiheet 5 ja 6

D4041-EN Tarkastus F

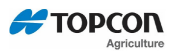

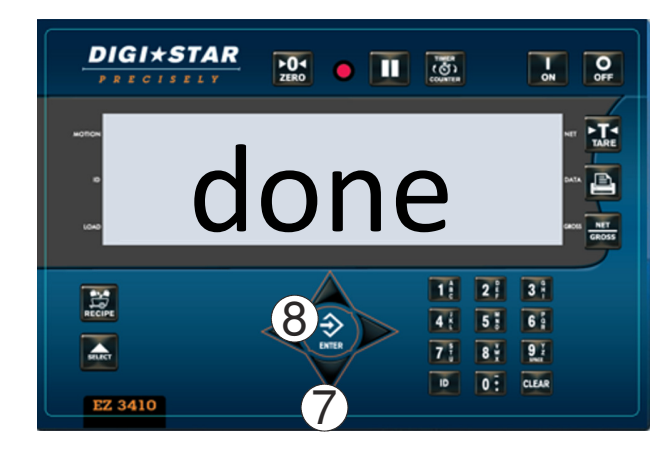

- Painele YLÖS tai ALAS osoittavia nuolia, kunnes näytöllä lukee "done" (valmis)
- 8. Tallenna ja poistu painamalla 환

# 11.6 Muokkaa reseptiä (poista ainesosa tai ryhmä)

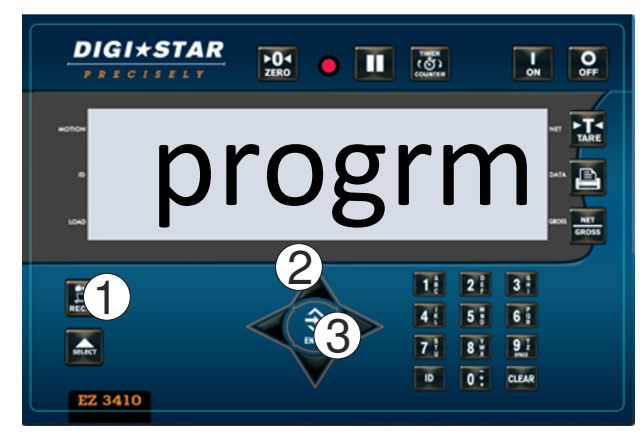

- Paina i ja pidä se painettuna, kunnes ilmaisin piippaa ja näytellä lukee "program" (ohjelma).
- 2. Painele YLÖS ja ALAS osoittavia nuolia, kunnes haluttu reseptinumero näytetään.
- 3. Muokkaa tätä reseptiä painamalla

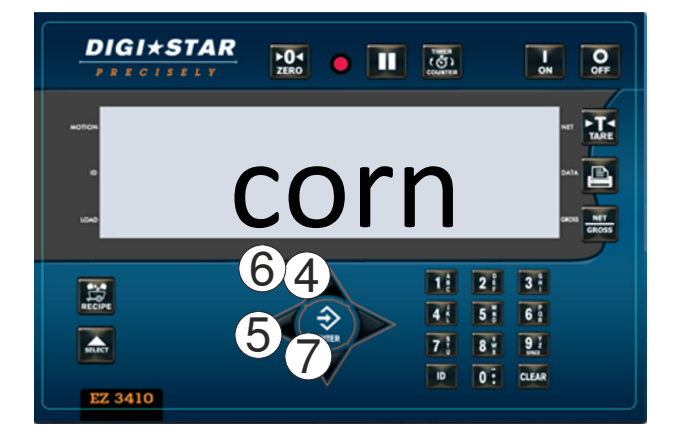

- 4. Painele YLÖS tai ALAS osoittavia nuolia, kunnes haluttu ainesosa tai ryhmä näytetään.
- 5. Poista näytettävä ainesosa tai ryhmä painamalla ja pitämällä painettuna VASEMMALLE osoittavaa nuolta

Toista vaiheet 5 ja 6 muille ainesosille tai ryhmille.

- 6. Painele YLÖS tai ALAS osoittavia nuolia, kunnes näytöllä lukee "done" (valmis)
- 7. Tallenna ja poistu painamalla 환

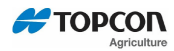

#### 11.7 Muokkaa reseptiä (lisää ainesosa tai ryhmä)

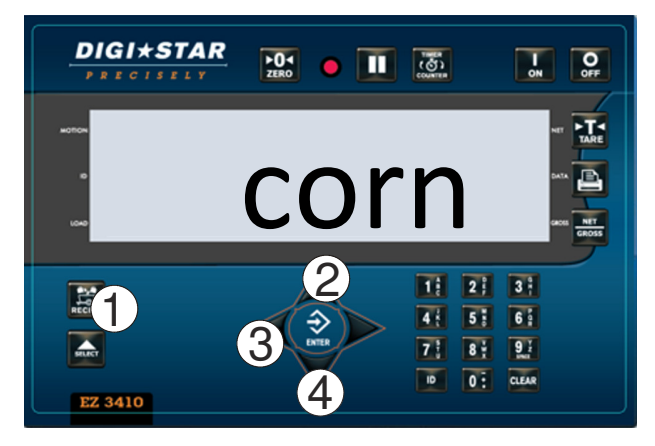

- Paina i ja pidä se painettuna, kunnes ilmaisin piippaa ja näytellä lukee "program" (ohjelma).
- 2. Painele YLÖS ja ALAS osoittavia nuolia, kunnes haluttu reseptinumero näytetään.
- Muokkaa tätä reseptiä painamalla
- 4. Painele YLÖS tai ALAS osoittavia nuolia, kunnes saavut haluttuun kohtaan, johon haluat lisätä ainesosan tai ryhmän.

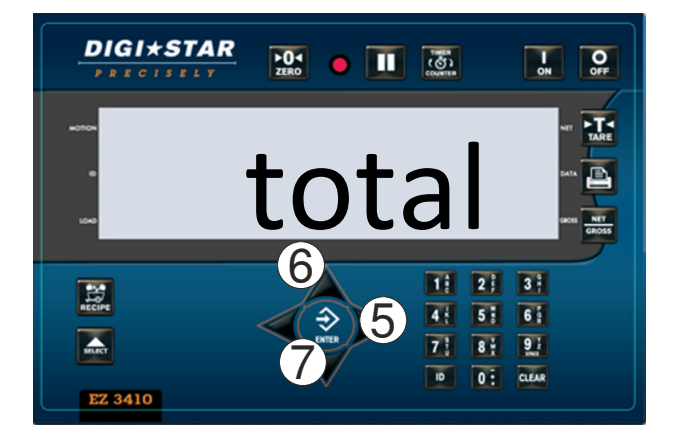

 Lisää ainesosa tai ryhmä tähän kohtaan painamalla ja pitämällä painettuna OIKEALLE osoittavaa nuolta.

Huomautus: Näytä ryhmäluettelo painamalla OIKEALLE osoittavaa nuolta. Näytä ainesosaluettelo painamalla VASEMMALLE osoittavaa nuolta.

- Selaa ainesosa- ja ryhmäluetteloita YLÖS ja ALAS osoittavilla nuolilla.
- Valitse näytettävä ainesosa tai ryhmä painamalla .
- **DIGI\*STAR** Þ04 III 
   III
   III
   III
   III
   III
   III
   III
   III
   III
   III
   III
   III
   III
   III
   III
   III
   III
   III
   III
   III
   III
   III
   III
   III
   III
   III
   III
   III
   III
   III
   III
   III
   III
   III
   III
   III
   III
   III
   III
   III
   III
   III
   III
   III
   III
   III
   III
   III
   III
   III
   III
   III
   III
   III
   III
   III
   III
   III
   III
   III
   III
   III
   III
   III
   III
   III
   III
   III
   III
   III
   III
   III
   III
   III
   III
   III
   III
   III
   III
   III
   III
   III
   III
   III
   III
   III
   III
   III
   III
   III
   III
   III
   III
   III
   III
   III
   III
   III
   III
   III
   III
   III
   III
   III
   III
   III
   III
   III
   III
   III
   III
   III
   III
   III
   III
   III
   III
   III
   III
   III
   III
   III
   III
   III
   III
   III
   III
   III
   III
   III
   III
   III
   III
   III
   III
   III
   III
   III
   III
   III
   III
   III
   III
   III
   III
   III
   III
   III
   III
   III
   III
   III
   III
   III
   III
   III
   III
   III
   III
   III
   III
   III
   III
   III
   III
   III
   III
   III
   III
   III
   III
   III
   III
   III
   III
   III
   III
   III
   III
   III
   III
   III
   III
   III
   III
   III
   III
   III
   III
   III
   III
   III
   III
   III
   III
   III
   III
   III
   III
   III
   III
   III
   III
   III
   III
   III
   III
   III
   III
   III
   III

   III
   III

   III

   III
   III

   III

   III

   III

   III

   III

   III

   III

   III

   III

   III

   III

   III

   III

   III

   III

   III

   III

   III

   III

   III

   III

   III

   III

   III

   III

   III

   III

   III

   III

   II

   II

   II

   II

   II I 0 ROSS 1 2 3 4 1 5 6 9 HLICT 8 7 9 EZ 3410
- 8. Syötä vaadittava määrä
- 10. Painele YLÖS tai ALAS osoittavia nuolia, kunnes näytöllä lukee "done" (valmis).
- 11. Tallenna ja poistu painamalla 환

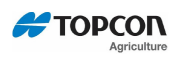

#### 11.8 Poista resepti

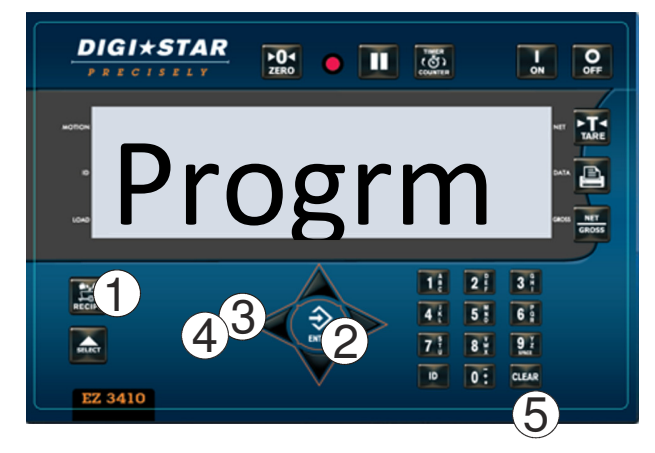

- 1. Paina ija pidä se painettuna, kunnes ilmaisin piippaa ja näytellä lukee "program" (ohjelma).
- 2. Painele YLÖS ja ALAS osoittavia nuolia, kunnes haluttu reseptinumero näytetään.
- Poista resepti painamalla ja pitämällä painettuna VASEMMALLE osoittavaa nuolta. (ks. huomautus)
- 4. Vahvista painamalla toistamiseen VASEMMALLE os<u>oitta</u>vaa nuolta
- 5. Poistu painamalla

*Huomautus:* jos yrität poistaa reseptiä, näytön poikki vierii seuraava ilmoitus: Paina TULOSTA RESEPTI – paina miinus reseptin poistamiseksi – poistu painamalla "net/gross" [netto/brutto])

#### 11.9 Tarkista resepti

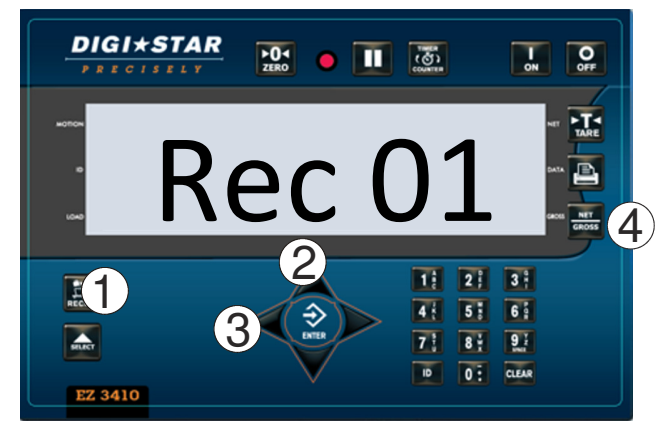

- 1. Paina 💭.
- Valitse haluttu reseptinumero YLÖS ja ALAS osoittavilla nuolilla.
- Paina VASEMMALLE tai OIKEALLE osoittavaa nuolta, ja punnitusilmaisin käy tämän reseptin ainesosat ja ryhmät läpi automaattisesti.
- 4. Poistu painamalla

#### 11.10 Yksittäisen reseptin tulostaminen

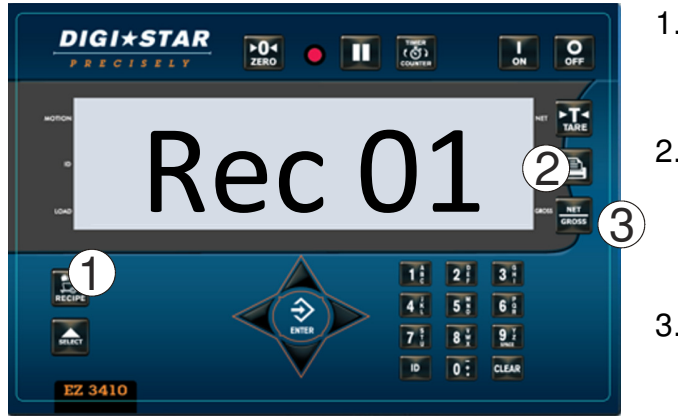

- 1. Näytä ensimmäinen resepti painamalla 😂
- 2. Valitse haluttu reseptinumero YLÖS ja ALAS osoittavilla nuolilla.
- 3. Tulosta resepti painamalla

Huomautus: Tulostimelle on oltava asennettuna valinnainen sarjaportti.

#### DIGI\*STAR ►04 <u>ම</u> 🔲 ැනි I ON OFF Rec U 1 2 3 1 4 1 5 6 2 7 8 1 91 0 CLEAR EZ 3410

11.11 Kaikkien reseptien tulostaminen

- 1. Näytä ensimmäinen resepti painamalla
- 2. Tulosta ensimmäinen resepti painamalla
- 3. Tulosta kaikki muistissa olevat reseptit painamalla toistamiseen E

# **12.0 RESEPTIN KUORMAAMINEN**

12.1 Reseptin kuormaaminen

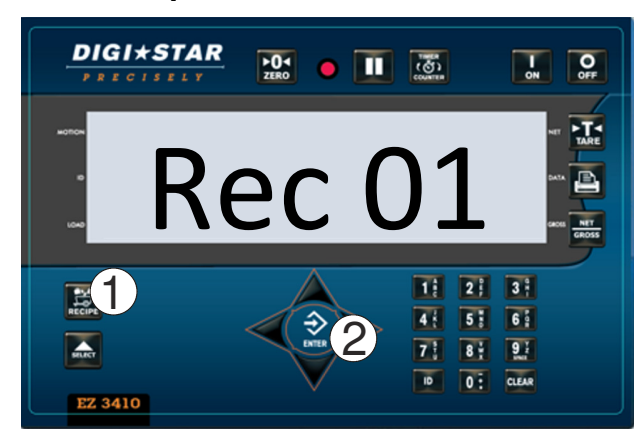

- 1. Paina toistuvasti 🖾, kunnes haluttu resepti näytetään.
- 2. Valitse resepti painamalla 轮

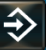

3. Seuraa näytön kuormaus- ja ruokintaohjeita

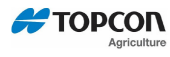

## **13.0 MUUT TOIMINNAT**

#### 13.1 Pito

Pitotila estää näytettyä painoa muuttumasta, kun sekoitinta liikutetaan ympäriinsä.

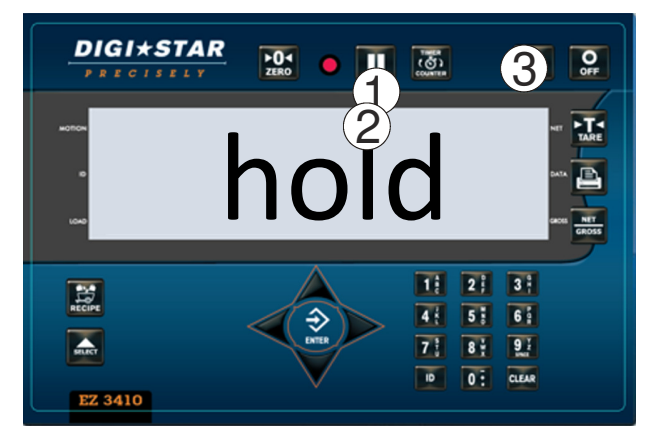

- 1. Paina 🛄
- 2. Palauta ilmaisin normaalitilaan painamalla toistamiseen

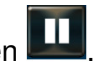

3. Jos kuorman painoa lisätään pitotilan aikana, peruuta pito painamalla ON

Huomautus: Tämä ominaisuus ei ole käytössä legal-for-trade -järjestelmissä.

#### 13.2 Himmennys-vaihtoehto

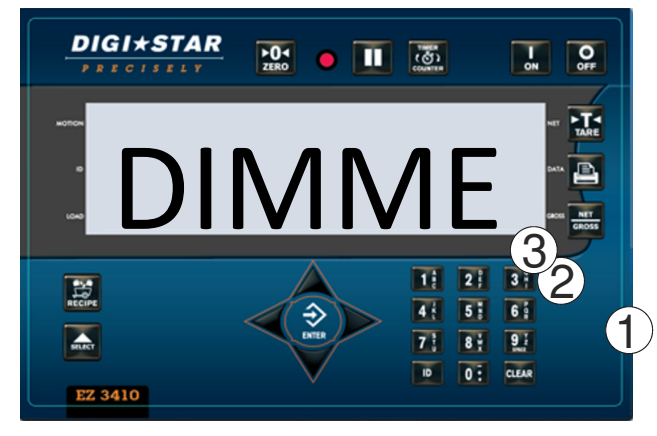

- 1. Paina toistuvasti kunnes näytöllä lukee "dimmer" (himmennin).
- 2. Paina nopeasti Näytön taustavalo himmenee.
- 3. Taustavalo kirkastuu, kun painat toistamiseen

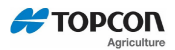

## **14.0 ASENNUS**

#### 14.1 Ilmaisimen asentaminen

Useimpien sovellusten osalta laitteen valmistaja tarjoaa asennustyössä tarvittavan järjestelmän ja laitteiston, ja asentaa ilmaisimen loppukäyttäjälle.

Digi-Star tarjoaa useita asennusvaihtoehtoja, minkä ansiosta loppukäyttäjä voi sijoittaa ilmaisimen hänelle parhaiten soveltuvalla tavalla. Seuraavassa luettelo tarjolla olevista asennusvaihtoehdoista.

Kaikissa tapauksissa Digi-Star-ilmaisin tulee kiinnittää laitteeseen tukevasti. Löyhästi tai ilman tukea kiinnitetyt ilmaisimet voivat vioittua.

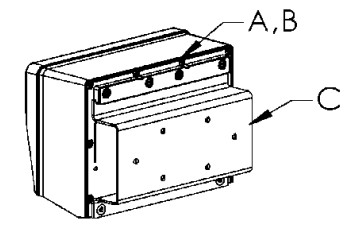

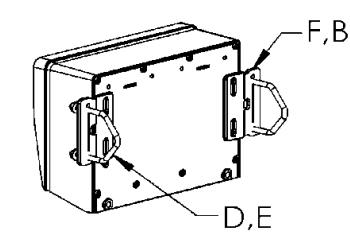

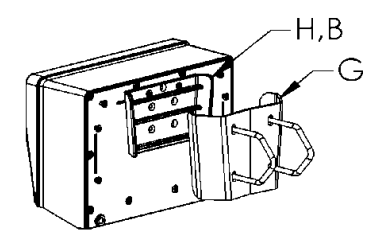

Standardi yleiskiinnitys Tall

Kiinnitys siipikiinnikkeillä Kiilakiinnitys

| VIITE | OSAN NRO | KUVAUS                                          |
|-------|----------|-------------------------------------------------|
| A     | 404353   | EZ3-KANNATIN MUOVIKISKOLLA *                    |
| В     | 403780   | SCR-#10 X 5/8 FHSTS MUSTA ZP                    |
| С     | 840459   | TUKI-PROFIILIKANNATIN                           |
| D     | 405069   | U-PULTTI 1/4-20 X 3.25 ZP                       |
| E     | 405084   | MUTTERI-1/4-20 YLÄLUKITUSLAIPPA                 |
| F     | 403770   | KANNATIN- SIIPIKIINNIKE *                       |
| G     | 405124   | PAKKAUS-KIILAKIINNITIN, KANNATIN U-PULTEILLA JA |
|       |          | LAIPPAMUTTEREILLA                               |
| Н     | 405244   | EZ3-KIILAKIINNITIN                              |

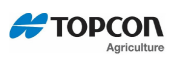

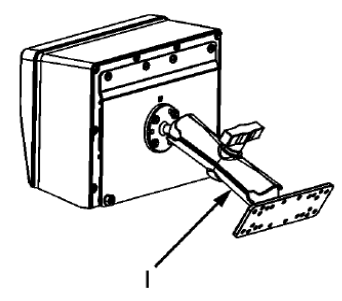

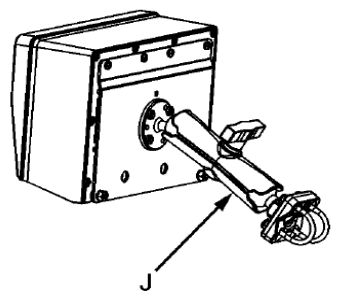

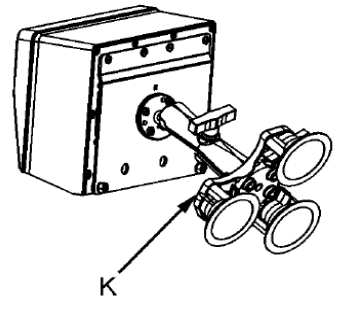

## RAM-MUISTIN ASENTAMINEN

| VIITE | <b>OSAN NRO</b> | KUVAUS                                      |
|-------|-----------------|---------------------------------------------|
| I     | 404799          | SARJA-1,5" RAM MOUNT -PULTTIKIINNITYS –     |
|       |                 | KIINNITYSKORVAKKEELLA                       |
| J     | 407544          | SARJA-1,5" RAM MOUNT -KIINNITYS KAHDELLA U- |
|       |                 | PULTILLA (SOVITTEET 0,5"–1,5" PYÖREÄ)       |
| K     | 407434          | SARJA-1,5" RAM MOUNT -KIINNITYS KOLMELLA    |
|       |                 | IMUKUPILLA                                  |

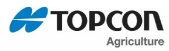

#### 14.2 Kaapeliliitännät

Kaapeleiden reititys ja liittäminen Digi-Star-ilmaisimeen tulee tehdä siten, että laitteen toiminta on tarkkaa ja luotettavaa.

- Kaapelit on suojattava hankaumilta ja muulta vahingoittumiselta.
- Pitkät kaapelit eivät saa jäädä liittimestä roikkumaan, ne tulee vetää rakenteisiin siten, että vain lyhyt ilmaisimeen menevä "häntä" jää näkyviin

Erityistä huomioitavaa liittyen virtaan (+) ja maadoitukseen (-):

- Digi-Star-ilmaisin on suunniteltu toimimaan jatkuvalla jännitteellä, joka vaihtelee välillä 10,5–16,0 volttia.
- Ajoittainen jännite voi, esim. moottoria käynnistettäessä, laskea aina 9,0 volttiin. Jatkuva pienjännite johtaa siihen, että näytölle ilmestyy pienjännitevaroitus tai ilmaisin menee pois päältä.
- Yli 16 voltin jännitepiikki vioittaa ilmaisimen. Jos laitteeseen, johon ilmaisin on kiinnitetty, tehdään hitsaustöitä tai ladataan akkua, ilmaisimen virtajohto on aina irrotettava pistokkeesta ennen hitsauksen tai lataamisen aloittamista. Jos akku on poistettuna, älä koskaan käytä ilmaisinta laitteessa, jonka moottorin virtapiiri on latauksessa.

Digi-Star suosittelee, että punainen virtakaapeli (+) ja musta maadoituskaapeli (-) liitetään seuraavalla tavalla:

- Virtakaapeli (+) voi olla joko kytkettynä tai kiilattuna asemaan ON & OFF, tai kytkemättömänä ja aina asemassa ON.
- Virtakaapelin (+) ja maadoituskaapelin (-) on tultava erityisestä apuvoimanlähteestä sellaisen ollessa tarjolla. Jos apuvoimanlähteitä ei ole tarjolla, virran on tultava pääasiallisesta virranjakelujärjestelmästä.
  - Tarjolla tulee olla vähintään 5 mutta ei yli 10 ampeerin sulake tai ylivirtasuoja. Sulake tai ylivirtasuoja vaaditaan suojaamaan virtakaapelia ja laitetta, vaikka ilmaisin on sisäisesti suojattu sisäisellä sulakkeella.
  - Maadoitusliitäntä (-) on tehtävä päämaadoitukseen (akkumaadoitus (-) liitetään usein tähän sijaintiin). Älä käytä maadoitukseen laitteen runkoa tai kehikkoa.

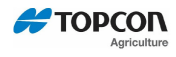

# Ilmaisimen liitäntäkaavio

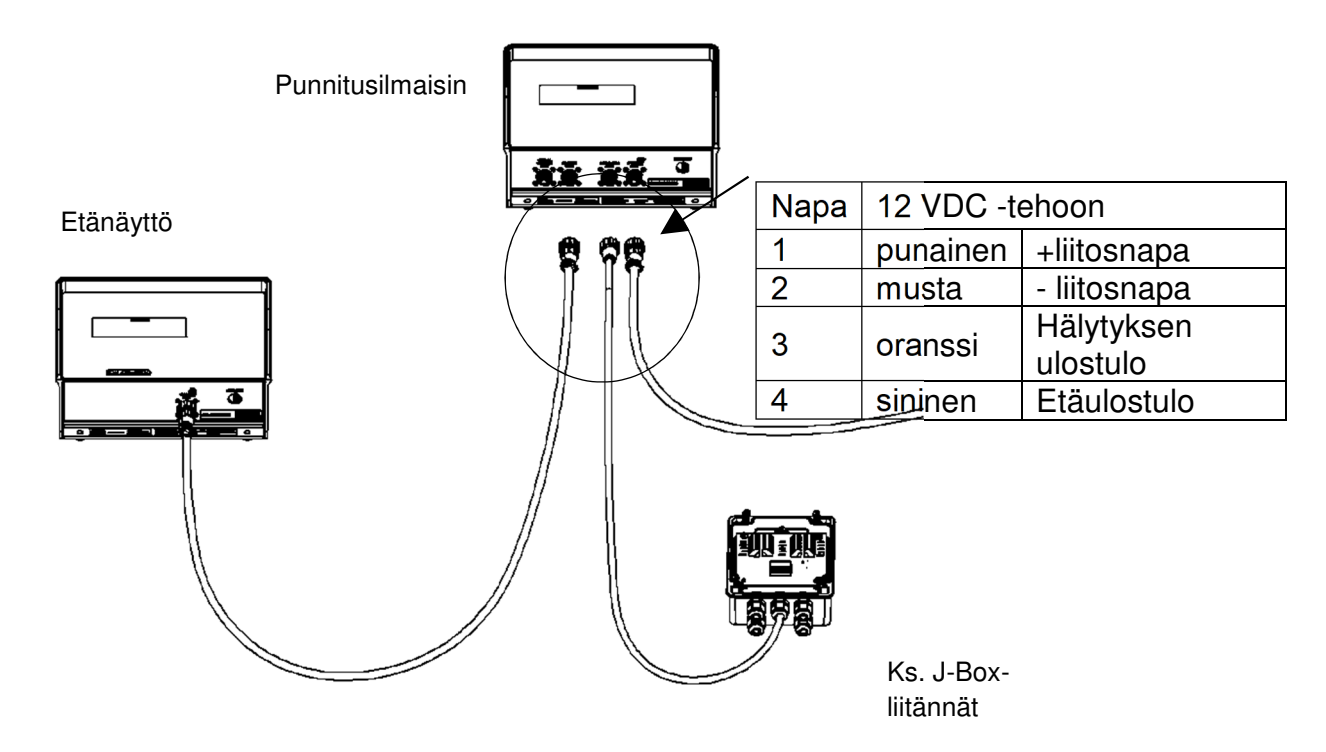

# Alapaneelin kaapeliliitännät

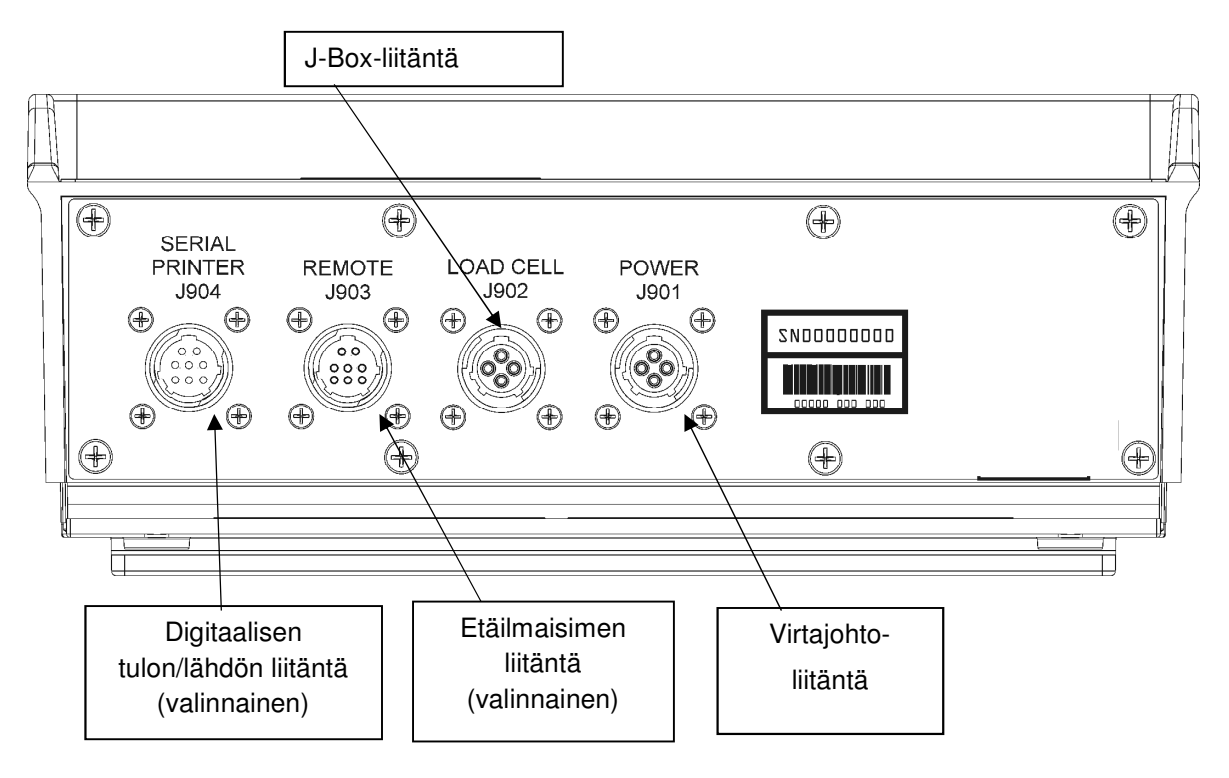

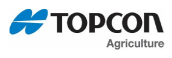

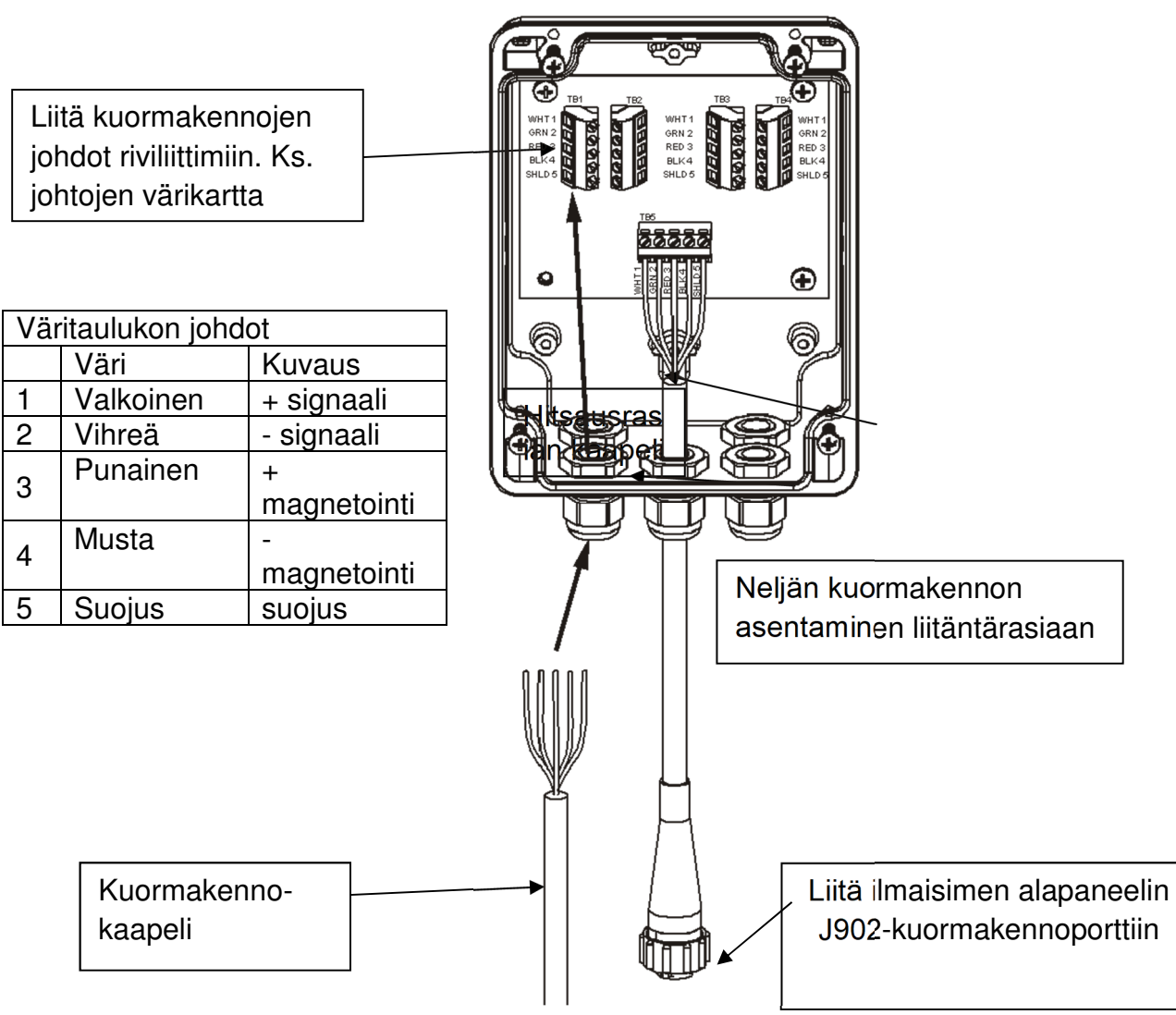

## 14.3 Kuormakennojen liittäminen liitäntärasiaan

#### 14.4 Kuormakennon suunta

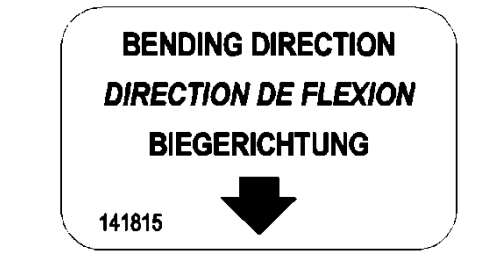

Huomioi nuolen suunta, kun asennat kuormakennoja.

# **15.0 LISÄVARUSTEET**

# 15.1 Cab Control -järjestelmät (langattomat)

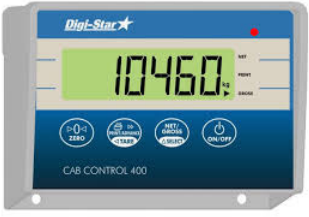

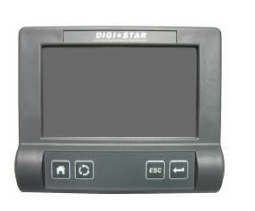

## 15.2 Lähetin/vastaanotin

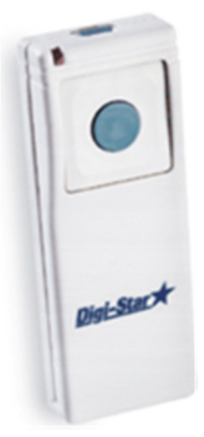

#### Ominaisuudet

- Langaton etälaite, jonka avulla sekoittimessa olevaa ilmaisinta voidaan ohjata täysin näppäimillä
- Seuraa kuormaamista vaivattomasti etälaitteelta
- Parantaa kuormaamisen tarkkuutta

#### Toiminnot

• Kommunikoi useiden sekoittimien kanssa

#### Erittely

- Sisäisesti asennetut 2,4 GHz -radiot
- Kantama enint. n. 300 m
- 24 kanavaa
- 12 tai 24 voltin DC-järjestelmä

Lähetin (kuva) ja tehdasasetuksena ilmaisimeen asennettu vastaanotin. Ilmaisimen nollaamiseen etätoimintona. Käyttöalue n. 27 m.

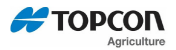

#### 15.3 Etäilmaisimet

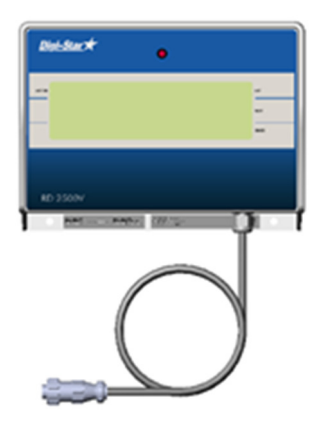

- RD440 pieni etänäyttö
- RD2500V taustavalaistu etänäyttö n. 43 mm:n korkuisin numeroin.
- RD4000 suuri etänäyttö

#### 15.4 Kierroslaskimen anturi (Tarvikesarja p/n: 408088

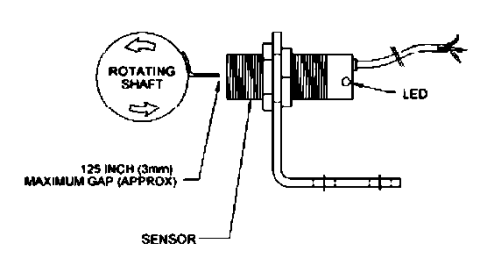

Käyttö EZ3410-ilmaisimen kanssa. Anturi mahdollistaa sen, että käyttäjä voi ohjelmoida ilmaisimen laskemaan ruuvikuljettimen tai voimanottolaitteen kierrokset rehun huolellisen sekoituksen varmistamiseksi. Käytetään myös laitteen huoltokirjan pitämiseen. Esimerkki; Voimanottoakseli on huoltoaikataulun mukaan voideltava ja moottoriin vaihdettava öljyt 50 käyttötunnin jälkeen. <u>Katso käyttäjälle tarkoitetusta</u> <u>käyttöoppaasta, kuinka laitteen</u> <u>kunnossapidon vaatimat</u> <u>huoltotoimenpiteet suoritetaan.</u>

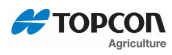

# **16.0 VAATIMUSTENMUKAISUUSVAKUUTUS**

|                                                                                                    | DEC                                                                                                    | EMC                                                                                                    |
|----------------------------------------------------------------------------------------------------|----------------------------------------------------------------------------------------------------|----------------------------------------------------------------------------------------------------|
| Application                                                                                                    | of Council Directive(s)                                                                                                    | 2004/108/EC                                                                                                    |
| Manufactur                                                                                                    | er's Name Digi                                                                                                    |                                                                                                    |
| Manufactur                                                                                                    | er's Address: W55                                                                                                    | 527 State Hwy 106                                                                                                    |
|                                                                                                    | Fort                                                                                                    | t Atkinson, WÍ 53538                                                                                                    |
| European R                                                                                                    | Representative Name:                                                                                                    | Digi-Star International                                                                                                    |
| European R                                                                                                    | epresentative Address:                                                                                                    | J.F. Kennedylaan 235<br>5981 WX Panningen<br>The Netherlands                                                                                                    |
| Model Name                                                                                                    | e: TMR3610, EZ34                                                                                                    | 410, EZ2810                                                                                                    |
| Conforman                                                                                                    | ce to: \$ EN 61326<br>(See Repr<br>\$ EN 55011<br>equipmen                                                                                                    | 5-1 electrical equipment for measurement, control, and laboratory use<br>ort Number 314363.)<br>1, for Class B ISM equipment for industrial, scientific, and medica<br>t. (See Report Number 314363.) |
|                                                                                                    |                                                                                                    |                                                                                                    |
| Equipment                                                                                                    | Type/Environment:                                                                                                    | Electronic weighing scale systems; not legal for trade.<br>For agricultural, commercial and industrial use.                                                                                           |
| Equipment<br>Beginning                                                                                                    | Type/Environment:<br>Serial No.: 0000100                                                                                                    | Electronic weighing scale systems; not legal for trade.<br>For agricultural, commercial and industrial use.                                                                                           |
| Equipment<br>Beginning<br>Year of Ma                                                                                               | Type/Environment:<br>Serial No.: 0000100<br>nufacture: 2015                                                                                                    | Electronic weighing scale systems; not legal for trade.<br>For agricultural, commercial and industrial use.                                                                                           |
| Equipment<br>Beginning<br>Year of Ma<br>We, the un<br>Directive(s)<br>Manufactu                                                    | Type/Environment:<br>Serial No.? 0000100<br>unufacture: 2015<br>dersigned, hereby decla                                                                                              | Electronic weighing scale systems; not legal for trade.<br>For agricultural, commercial and industrial use.                                                                                           |
| Equipment<br>Beginning<br>Year of Ma<br>We, the und<br>Directive(s)<br>Manufactu                                                   | Type/Environment:<br>Serial No.? 0000100<br>unufacture: 2015<br>dersigned, hereby decla<br>there<br>wer South                                                                        | Electronic weighing scale systems; not legal for trade.<br>For agricultural, commercial and industrial use.                                                                                           |
| Equipment<br>Beginning<br>Year of Ma<br>We, the und<br>Directive(s)<br>Manufactu                                                   | Type/Environment:<br>Serial No.? 0000100<br>unufacture: 2015<br>dersigned, hereby decla<br>ber<br>wer South<br>Signature<br>Steven Gorseth                                           | Electronic weighing scale systems; not legal for trade.<br>For agricultural, commercial and industrial use.                                                                                           |
| Equipment<br>Beginning<br>Year of Ma<br>We, the und<br>Directive(s)<br>Manufactu<br>Manufactu                                      | Type/Environment:<br>Serial No.? 0000100<br>unufacture: 2015<br>dersigned, hereby decla<br>there<br>was Steven Gorseth<br>Director of Engineering                                    | Electronic weighing scale systems; not legal for trade.<br>For agricultural, commercial and industrial use.                                                                                           |
| Equipment<br>Beginning<br>Year of Ma<br>We, the und<br>Directive(s)<br>Manufactu<br>Manufactu<br>Full Name:<br>Position:<br>Place: | Type/Environment:<br>Serial No.? 0000100<br>unufacture: 2015<br>dersigned, hereby decla<br>rer<br>Signature<br>Steven Gorseth<br>Director of Engineering<br>Fort Atkinson, WI U.S.A. | Electronic weighing scale systems; not legal for trade.<br>For agricultural, commercial and industrial use.                                                                                           |

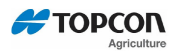

|    | EU DECLARATION OF CONFORMITY                                                                                                    |
|----|----------------------------------------------------------------------------------------------------|
| 1. | Radio equipment (product, type, batch or serial number): xx10 Series indicator with Bluetooth BT121 radio                                 |
| 2. | Name and address of the manufacturer or his authorized representative:                                                                    |
|    | Topcon Agriculture Americas, LLC, W5527 Highway 106, Fort Atkinson, Wisconsin, 53190 U.S.A.                                               |
| 3. | This declaration is issued under the sole responsibility of the manufacturer:                                                             |
|    | Topcon Agriculture Americas, LLC, W5527 Highway 106, Fort Atkinson, Wisconsin, 53190 U.S.A.                                               |
| 4. | Object of the declaration: xx10 Series indicator with Bluetooth radio                                                                     |
|    |                                                                                                    |
| 5. | The object of the declaration described above is in conformity with the relevant Union harmonization legislation:<br>Directive 2014/53/EU |
| 5  | References to the relevant harmonized standards used or references to the other technical specifications in relation                      |
|    | to which conformity is declared:                                                                                                    |
|    | Health and Safety:                                                                                                    |
|    | – EN 60950-1:2006 +A2:2013                                                                                                    |
|    | - EN 62479:2010                                                                                                    |
|    | EMC:                                                                                                    |
|    | - EN 301 489-1 V2.1.1 (2017-02)                                                                                                    |
|    | - EN 301 489-17 V3.1.1 (2017-02)                                                                                                    |
|    | Spectrum:                                                                                                    |
|    | - EN 300 328 V2.1.1 (2016-11)                                                                                                    |
|    | Other:                                                                                                    |
|    | – EN 50581:2012 (ROHS2)                                                                                                    |
| в. | The devices are based on the Silicon Labs radio module:                                                                                   |
|    | Silicon Labs (BlueGiga) BT121-A-V2                                                                                                    |
| 9. | Signature for the Manufacturer:                                                                                                    |
|    | Name: Daniel J. Hegeman Date: 3-12-2019                                                                                                   |
|    | Title: Engineering Manager Component/Sustaining Engineering                                                                               |
|    | Topcon Agriculture Americas, LLC, W5527 Highway 106, Fort Atkinson, Wisconsin, 53190 U.S.A.                                               |

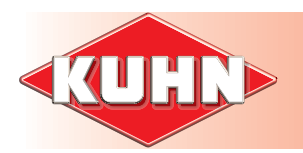

# 1. Yleiset takuuehdot

KUHN-AUDUREAU S.A. (jäljempänä 'yritys'), jonka osoite on B.P. 19, F-85260 LA COPECHAGNIERE (Ranska), antaa kaikille KUHN-jälleenmyyjiltä ostetuille uusille KUHN-tuotteille takuun materiaali- ja valmistusvirheiden varalta alla mainituilla ehdoilla sillä edellytyksellä, että tuotetta käytetään ja huolletaan käyttöohjekirjan ohjeiden mukaisesti.

Tämä takuu on voimassa yhden vuoden toimituspäivästä lukien.

Ostajan laskun päivämäärä ja jälleenmyyjän takuutodistuksen voimaantulopäivä sen jälkeen, kun jälleenmyyjä ja ostaja ovat allekirjoittaneet sen, todistavat, milloin laite on toimitettu.

Takuu kattaa osien uushankinnan (tai korjaamisen) ja korjaamiseen tarvittavat työt perustuen KUHN-yhtiön määrittämään aikaan sikäli kuin tekninen palvelumme on todennut vian ja katsonut sen korjaamisen olevan KUHN-yhtiön vastuulla.

#### ■ Takuuta koskevat kuitenkin seuraavat poikkeukset:

- Koneen sellaiset osat, jotka eivät ole KUHNin valmistamia, kuten renkaat, nivelakselit, ylikuormituskytkimet, hydraulisylinterit ja hydraulilohkot eivät kuulu tämän takuun piiriin, vaan niitä koskee alkuperäisen valmistajan takuu.
- Näitä osia koskevat takuuvaatimukset käsitellään samalla tavalla kuin KUHN-osia koskevat vaatimukset. Korvaus maksetaan kuitenkin kyseisen valmistajan takuuehtojen mukaisesti, mikäli tämä pitää kyseistä vaatimusta takuuasiana.
- Takuu ei koske vikoja, jotka ovat seurausta normaalista kulumisesta, eikä myöskään heikentymisiä tai onnettomuuksia, jotka johtuvat valvonnan laiminlyönnistä tai riittämättömyydestä, väärinkäytöstä, kunnossapidon puutteesta ja/tai siitä, että kone on vahingoittunut onnettomuudessa, annettu vuokralle taikka sitä on käytetty muuhun kuin yhtiön tarkoittamaan käyttötarkoitukseen suunnitteleman tarkoituksen mukainen.
- Takuu peruutetaan, jos koneeseen on tehty muutoksia ilman yhtiön ilmaisemaa suostumusta, tai jos yhtiön myymään koneeseen on asennettu muita kuin alkuperäisiä varaosia ja/tai jos korjauksia ei ole suorittanut valtuutettu jälleenmyyjä.
- Yhtiö ei vastaa koneen tai sen varusteiden vaurioista, jotka ovat syntyneet, kun yleinen kuljetusliike on kuljettanut tai käsitellyt konetta, ei myöskään mainitun takuuajan ulkopuolella.
- Yhtiö ei vastaa vahingoista, jotka johtuvat koneen omistajan tai kolmannen osapuolen loukkaantumisesta eikä siitä seuranneesta korvausvastuusta.
- Yhtiö ei myöskään maksa korvauksia sadonmenetyksistä tai muista vahingoista, jotka ovat seurausta koneen mahdollisesta viasta, piilevästä viasta tai koneen seisokista.

#### Loppukäyttäjä on vastuussa seuraavista kustannuksista:

- Laitteiden normaali kunnossapito, esimerkiksi voitelu, öljymäärien valvonta ja ylläpito, pienehköt säädöt yms.
- Työkustannukset, jotka aiheutuvat yhden tai useamman viallisen osan irrottamisesta sekä uusien osien asentamisesta ja säätämisestä korjauksen jälkeen.
- Jälleenmyyjän käynnistä veloitetut maksut.
- Koneen, koneen osien tai tarvikkeiden kuljetus korjauspaikalle sekä takaisin käyttöpaikalle.
- Kuluvat osat, kuten hihnat, renkaat, terät, haarukat, kiekot, veitset, lastat, hampaat, vääntörajoittimet, kuljetinhihnat jne. jotka eivät kuulu takuun piiriin.

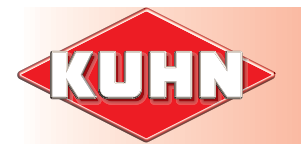

#### Takuu edellyttää seuraavien ehtojen tiukkaa noudattamista:

- Jälleenmyyjä on hoitanut koneen luovutuksen ohjeittemme mukaisesti.
- Jälleenmyyjän ja asiakkaan asianmukaisesti luovutuksen yhteydessä allekirjoittama takuukortti on palautettu.
- Takuuvaatimus on tehty KUHNin hyväksymälle lomakkeelle mieluiten extranetin kautta (www. kuhnsa.com) ja jälleenmyyjä on lähettänyt sen yhtiöön 1 kuukauden kuluessa vian ilmenemisestä.
- Jälleenmyyjän on täytettävä vaatimuslomake selkeästi, ja lomakkeessa on oltava seuraavat tiedot:
- Jälleenmyyjän nimi, osoite ja koodi
- Ostajan nimi ja osoite
- Koneen tarkka tyyppi
- Koneen sarjanumero
- Toimituspäivämäärä ostajalle
- Vian ilmenemispäivämäärä
- Käyttötuntimäärä tai hehtaarimäärä
- Käytetyn traktorin teho
- Vian yksityiskohtainen kuvaus ja oletettu syy
- Viallisten osien määrä, viitteet ja nimitykset
- Vaihto-osien laskutusnumero ja -päivämäärä.
- Jälleenmyyjän on palautettava vialliset osat yhtiöön asiantuntijalausuntoa varten ja liitettävä mukaan kopio takuuvaatimuslomakkeesta. Mainittujen osien lähetyksestä johtuvat kuljetuskulut ovat lähettäjän vastuulla.
- Konetta on käytettävä ja huollettava käyttöohjekirjan ohjeiden mukaisesti. Käytetyt voiteluaineet on aina oltava yhtiön suositusten mukaisia mitä tulee niin laatuun kuin määrään.
- Kaikkia käyttöohjekirjassa ja koneen varoitustarroissa mainittuja turvallisuusohjeita on noudatettava sekä kaikenlaiset turvalaitteet ja suojukset on säännöllisesti tarkastettava ja pidettävä täysin kunnossaa.
- Yhtiön päätös kaikissa näiden takuuehtojen mukaisissa vahinkotapauksissa on lopullinen ja ostaja tyytyy siihen.
- Jos takuuvaatimus hylätään, jälleenmyyjä voi **15** päivän kuluessa kirjeemme vastaanottamisesta vaatia vaurioituneiden osien palauttamista.

#### Täydentävät ehdot: soveltamisalan ja vastuun rajoitukset

- Takuu voidaan siirtää kolmannelle osapuolelle ainoastaan, jos siihen on etukäteen saatu yhtiön kirjallinen hyväksyntä.
- Valtuutetuilla jälleenmyyjillä ei ole oikeutta eikä valtuuksia tehdä minkäänlaisia, suoraan tai epäsuorasti ilmaistuja, päätöksiä yhtiön nimissä.
- Yhtiön ja sen edustajien antama koneen korjausta tai käyttöä koskeva tekninen apu ei millään tavalla vaikuta yhtiön vastuuseen eikä se missään olosuhteissa johda tämän takuun ehtojen lieventämiseen tai takuuajan jatkamiseen.
- Yhtiö varaa itselleen oikeuden tehdä koneisiinsa muutoksia ilman ennakkoilmoitusta. Yhtiö ei kuitenkaan ole velvollinen tekemään vastaavia muutoksia jo myytyihin tai käytössä oleviin koneisiin.
- Jatkuvan tuotekehityksen vuoksi emme myöskään voi antaa mitään takuuta yhtiön julkaisemassa kirjallisuudessa esiintyvien laitteiden kuvausten perusteella.
- Tämä takuu sulkee pois kaikki muut lakisääteiset tai sopimuksilla sovitut, suoraan tai epäsuorasti ilmaistut sitoumukset yhtiön osalta. Yhtiön vastuu ei missään olosuhteissa ulotu laajemmalle kuin edeltävissä kappaleissa on määritelty.

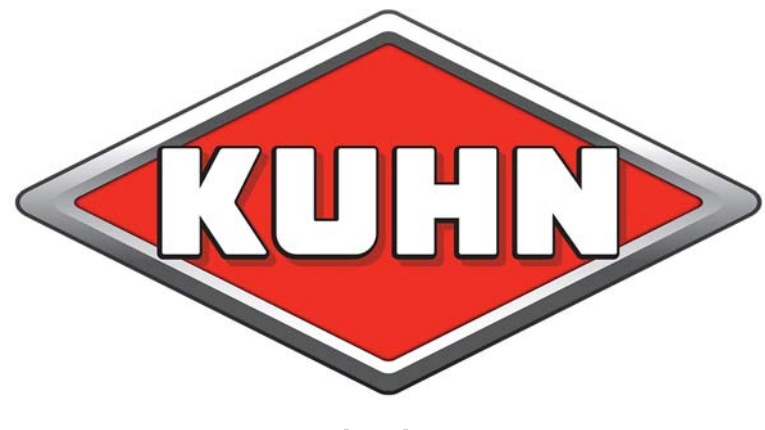

www.kuhn.com

KUHN S.A. - B.P. 50060 - F - 67706 SAVERNE CEDEX (FRANCE) KUHN-AUDUREAU SAS - B.P. 19 - F - 85260 LA COPECHAGNIERE (FRANCE) KUHN-BLANCHARD SAS - 24, route de Nantes - F - 44680 CHEMERE (FRANCE) KUHN-HUARD SAS - B.P. 49 - F - 44142 CHATEAUBRIANT CEDEX (FRANCE) KUHN-GELDROP B.V. - P.O. Box 9 - 5660 AA GELDROP (THE NETHERLANDS) KUHN NORTH AMERICA INC - P.O. Box 167 - Brodhead, WI 53520 (USA) KUHN KRAUSE, INC. - PO. Box 2707 - Hutchinson, KS 67504 (USA) KUHN DO BRASIL S/A PASSO FUNDO - RS - 99050-130 (BRASIL) KUHN MONTANA SÃO JOSÉ DOS PINHAIS - PR - 83025-410 (BRASIL)

> Imprimé en France par KUHN Printed in France by KUHN